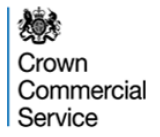

# ECO Brokerage eAuction Programme Bidder Guidance

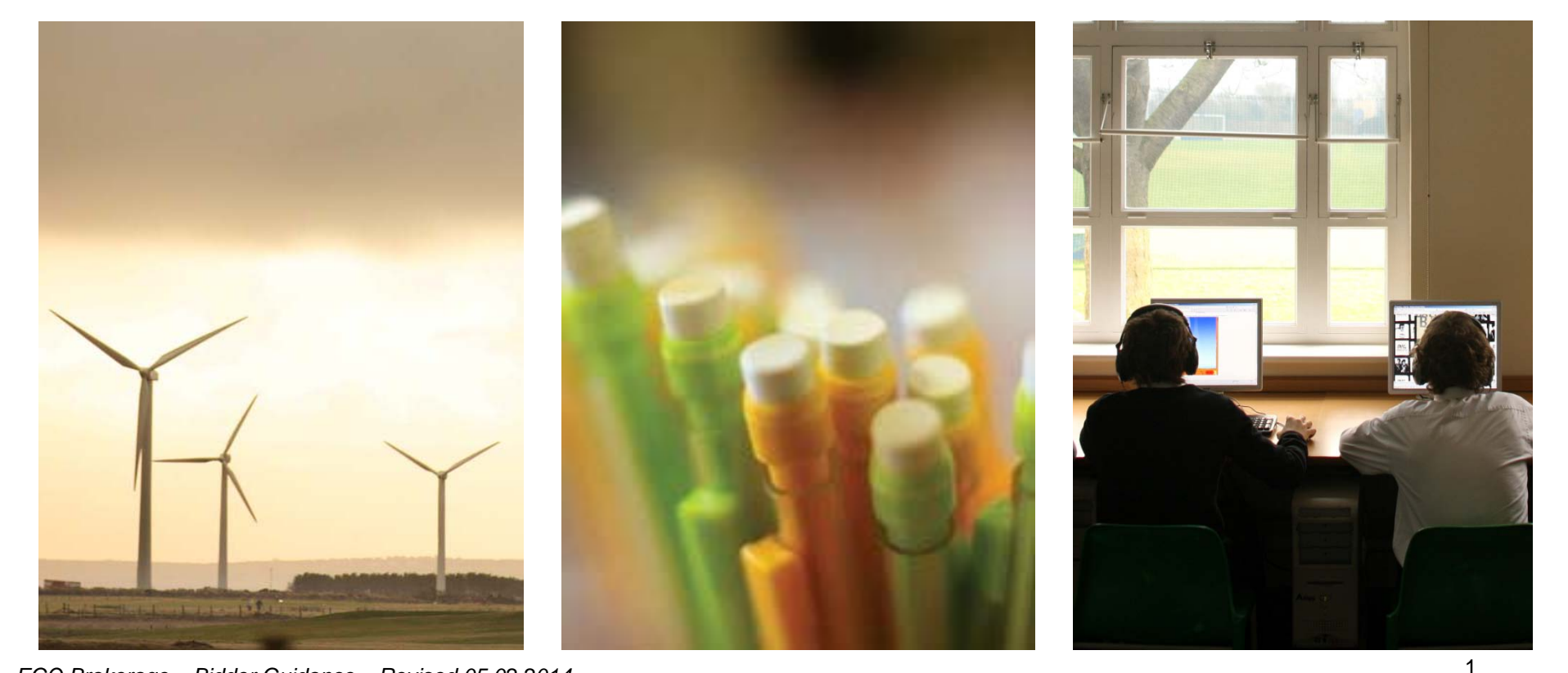

ECO Brokerage – Bidder Guidance – Revised 05.02.2014

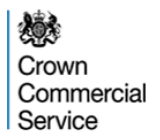

# About the ECO Brokerage eAuction Programme

The Crown Commercial Service eAuction team has been commissioned by the Department for Energy and Climate Change (DECC) to manage the ECO Brokerage eAuction Programme on their behalf.

# **Registering for ECO Brokerage**

If you are an Obligated Energy Supplier and would like to purchase ECO points on the ECO Brokerage platform, please contact <u>eAuctionsecobrokerage@ccs.gsi.gov.uk</u>

When requested, you will need to supply details of the person authorised to trade on brokerage on behalf of your company. In addition, there is a **compliance process**, details of which will be provided after you have expressed interest.

Part of the compliance involves agreeing the standard contract, which consists of the rules of the platform (Terms and Conditions) and the setting out of delivery and payment terms for ECO points bought on the platform (the Bilateral Off-take contract).

Copies of these contracts can be obtained on the ECO Brokerage webpage:

https://www.gov.uk/energy-companies-obligation-brokerage

# Log-in and passwords

Once you have registered and successfully completed the compliance process, the Crown Commercial Service will issue you with a username and password for the eAuction website. This will be done by email.

The password can be used only once and must be changed to something memorable. The brokerage participant is responsible for keeping their password secure. Companies are responsible for regulating and monitoring the behaviour of any participant acting on their behalf.

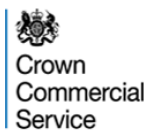

## **Rules of the Platform**

By participating in an Auction, a Bidder agrees to abide by the Terms and Conditions of the platform (a copy of which is sent to Bidders during registration), infringement of these terms and conditions can lead to the suspension of a participant's rights to trade on the platform.

If any changes to the Standard contract are made, all registered participants will be informed by email and sent new copies. Acceptance of the new contracts will be assumed if the participant continues to trade on the platform. If the participant does not wish to trade under the new contracts, they are entitled to withdraw from the platform. Changes will not be made during an auction.

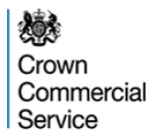

## Withdrawing From ECO Brokerage

If for any reason, you no longer wish to trade on ECO Brokerage, please send an email to <u>eAuctionsecobrokerage@ccs.gsi.gov.uk</u>

Your Username and Password for the eAuction website will be revoked and a letter confirming this will be sent to a company director.

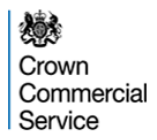

### **The ECO Brokerage Auction Process**

ECO Brokerage auctions will be run on a fortnightly basis. On each Auction Day (Day 8) the Carbon Saving Communities and Carbon Saving Obligation auction will commence at 9.00am and conclude at 12.00pm; the Affordable Warmth and Affordable Warmth Boiler Repair auction will commence at 1.00pm and conclude at 4.00pm.

| Day    | Activity                                       | Carried Out By                                |
|--------|------------------------------------------------|-----------------------------------------------|
| Day 1  | Open for lot submission – 9am                  | GDPs submit lots they want to sell in the     |
|        |                                                | forthcoming auction.                          |
| Day 2  | Lots submitted – close 23:59 hours             | Lots submitted after this point won't go into |
|        |                                                | the auction.                                  |
| Day 3  | Auction Build Commences (pm)                   | The Crown Commercial Service builds the       |
| Day 4  | Auction Build                                  | auction to include the lots submitted by      |
| Day 5  | Auction Build                                  | GDPs.                                         |
| Day 6  | Lots published to EnCos – 9am                  | Energy Companies can review the available     |
| Day 7  | Lots reviewed by EnCos                         | for this fortnight's auction                  |
| Day 8  | Auction Day (CSC/CSO: 09:00 – 12:00;           | Energy Companies bid on lots for sale.        |
|        | AW/AWBR: 13:00 – 16:00)                        |                                               |
| Day 9  | Sellers informed of sold/ unsold lots          |                                               |
| Day 10 | Broker sends out Bid Confirm Letters           | Energy Companies and Green Deal Providers     |
|        | (confirming identities of contracting parties) | are informed who they have contracted with    |
|        | which are then signed and exchanged            | according to their lots and bids submitted.   |

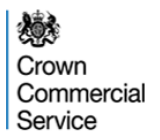

## **Recommendations for Bidders:**

Bidders are recommended to:

- Become familiar with the software by participating in training offered by Crown
   Commercial Service
- Mobilise participation from the right people who can make bidding decisions on the spot during the Live eAuction
- Maintain high levels of internal information security, protecting log ins and passwords is the responsibility of brokerage participants.

Bidders will be given an opportunity to review submitted Lots prior to the day of the eAuction (Day 6). Using this time to prepare for the for the eAuction is to the Bidders' advantage.

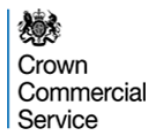

# **Technological requirements**

#### Technology

- You will be required to access the eAuction via a stable internet connection using Internet Explorer version 6.0 or later.
- We recommend that Bidders use one of the following browsers: Internet Explorer 9, Mozilla Firefox 7, or Google Chrome 13.
- Please also allow 'pop-ups from this site'.
- It is the Bidders responsibility to ensure that they have the technology/connectivity available to access the eSourcing Suite and participate in the Live eAuction. The auction will not be paused or re-run if a Bidder experiences technical difficulty

If the eAuction site develops a fault during a live auction, the auction will be stopped and recommenced as soon as possible. Participants will be informed by email in case of a fault resulting an auction pause and re-start.

## **The eSourcing Suite**

The Crown Commercial Service eSourcing Suite is located here:

https://ukgps-sandbox.emptoris.com

| Government Procurement Service eSourcing - Windows Internet Explorer |                                                                                                    |
|----------------------------------------------------------------------|----------------------------------------------------------------------------------------------------|
| 🕞 🔵 💌 🙋 https://gpsesourcing.cabinetoffice.gov.uk/sso/jsp/login.jsp  | ← 🔒 😽 🗙 🚼 Google 🛛 🔎 👻                                                                                         |
| A Favorites Covernment Procurement Service eSourcing                 |                                                                                                    |
| Covernment Procuremer<br>Service                                     | nt int                                                                                                    |
| Register Here                                                        | Useful Links                                                                                                   |
| Name :* login                                                        | Register for GPS eSourcing<br>Procurement Guidance<br>Help & Support                                           |
| Forgot your Login Name or Password?                                  | Related External Links                                                                                         |
|                                                                      | Government Procurement Portal<br>Contracts Finder<br>Tenders Electronic Daily (TED)<br>SIMAP<br>Cabinet Office |
| Freed                                                                | lom of Information   Privacy Policy   Terms and Conditions                                                     |
|                                                                      | 🗸 Trusted sites   Protected Mode: Off 🛛 🖓 💌 🔍 110% 💌                                                           |

NB: The screen-shots provided are for illustrative purposes only

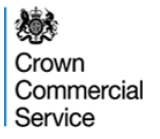

### **Accepting Terms and Conditions:**

#### User Agreement

#### General Terms

#### 1. Introduction

- 1.1. This User Agreement between the Government Procurement Service (the Buyer) and the Supplier governs the access and use of the eSourcing System (the System) by the Supplier to respond to an invitation from the Buyer to participate in a procurement exercise.
- 1.2. A procurement exercise may include a Pre-Qualification Questionnaire (POQ), a Request for Information (RFI), an Invitation to Tender ((TT), an Invitation to Participate in Dialogue ((TPO), an Invitation to Submit Final Tender ((TSFO), Invitation to Submit Final Tender ((TSFT), a Best And Final Offer (BAFO), a Request for Proposal (RFP), a Request for Quotation (RFQ), an electronic Auction or an electronic Contract. This above list of individual procurement exercise processes is indicative and a non-exhaustive representation of commonly used terminology. Buyer Organisations may have their own, unique terminology to be applied on a case by case basis.
- 1.3. The System is provided by Emploris Inc. and operated by the Buyer. This User Agreement applies to the Supplier's and its Supplier Users' access to and use of the System. The Supplier acknowledges that by a Supplier User accessing the System using the user ID and password provided by, or on behalf of the Buyer, the Supplier agrees to be bound by this User Agreement.
- 1.4. The Supplier shall only use the System to respond to an invitation to participate in a procurement exercise in accordance with this User Agreement and any further rules expressed and presented in the System. In the event that there is any conflict between this User Agreement and any such further rules, then the provisions of such further rules shall take precedence over this User Agreement.

#### 2. Access

- 2.1. The Buyer grants to the Supplier, free of charge, access to the System by Supplier Users for the purpose of responding to any invitation to participate in a procurement exercise, subject to this User Agreement.
- 22. The Buyer may immediately deny access to the System by the Supplier and/or one or more Supplier Users by giving notice in writing to the Supplier if any of the following events occur: 2.2.1. The Supplier commits a material breach of any of its obligations under this User Agreement; and
  - 2.2.2. The Supplier fails to remedy, or persists in, any breach of any of its obligations under this User Agreement after having been notified in writing to remedy or desist such breach within a period of ten (10) Working Days.
- 2.3. Without prejudice to any of the Buyer's other rights, the Buyer reserves the right to suspend access to the System without notice for technical or legal reasons.

#### 3. Registration

- 3.1. To be granted access to the System, the Supplier must register each person which the Supplier wishes to be a Supplier User by providing the required registration data and specifying a user ID and password.
- 3.2. User ID and password are strictly personal to the Supplier User and non-transferable. The Supplier shall ensure that its Supplier Users do not divulge or disclose their user ID or password to third parties. In the event that the Supplier or a Supplier User becomes aware that a user ID and / or password may have been divulged, disclosed or discovered by any third party, they shall immediately notify the Helpdesk.
- 3.3. The Supplier shall designate an individual Supplier User to manage access to the System by other Supplier Users.
- 3.4. The Supplier must immediately inform the Helpdesk in the event that a Supplier User leaves its employment or no longer requires access to the System. The Buyer retains the right to deactivate a Supplier User user ID and password if there has been no access for a period of sixty (60) days.

#### Invitation to Participate

- 4.1. The Buyer shall send, through the System, an invitation to participate in a specific procurement exercise to appropriate Suppliers that have registered and been activated on the System as described in the User Agreement. Data and information relating to a specific procurement exercise shall be made available to invited Suppliers.
- 4.2. The Buyer shall configure the System as appropriate for each procurement exercise. The selected configuration settings for a procurement exercise shall be displayed on the System for invited Suppliers to view. The Supplier acknowledges that by one of its Supplier Users participating in a procurement exercise shall be displayed on the System for invited Suppliers to view. The Supplier acknowledges that by one of its Supplier Users participating in a procurement exercise shall be displayed on the System for invited Supplier acknowledges that by one of its Supplier Users participating in a procurement exercise shall be displayed on the System for invited Supplier acknowledges that by one of its Supplier Users participating in a procurement exercise shall be displayed on the System for invited Supplier acknowledges that by one of its Supplier Users participating in a procurement exercise shall be displayed on the System for invited Supplier acknowledges that by one of its Supplier Users participating in a procurement exercise shall be displayed on the System for invited Supplier acknowledges that by one of its Supplier Users participating in a procurement exercise shall be displayed on the System for invited Supplier acknowledges that by one of its Supplier Users participating in a procurement exercise shall be displayed on the System for invited Supplier acknowledges that by one of its Supplier Users participating in a procurement exercise.
- 4.3. All material issued through the System in connection with this procurement shall remain the property of the Buyer and shall be used only for the purpose of this procurement.

#### **ESOURCING USE AGREEMENT**

I Agree I do NOT Agree

Bidders are reminded that they must observe the ECO Brokerage Platform Provider Terms and Conditions when logging in to the Platform.

## **Password change:**

GPS eSourcing

2 A

Change Password

| f user . GPS Training Supplier 11 in Organization GPS_Test_Supplier_11                                                                                                    |
|----------------------------------------------------------------------------------------------------|
|                                                                                                    |
|                                                                                                    |
|                                                                                                    |
|                                                                                                    |
| •••••                                                                                                    |
|                                                                                                    |
| estion:                                                                                                    |
| re the questions/answers you have selected are ones you will remember. You will need to correctly answer your selected word Reset Question with an exact match to reset your password online. The answer to your question is not case-sensitive. |
| hich city were you born?                                                                                                    |
| pool                                                                                                    |
| Save                                                                                                    |
|                                                                                                    |

Type your current and new passwords in the appropriate fields and Click on the Save button to change it.

If you are asked to change your password, your new password must be at least 8 characters long and contain an upper case, lowercase, number and special character (for example, "!").

#### **Locate Event**

| <complex-block></complex-block>                                                                                                    | Ø Government Procurement Service eSo        | ourcing - Windows Internet Explorer          |                                   |                            |                           |                                        |
|----------------------------------------------------------------------------------------------------|---------------------------------------------|----------------------------------------------|-----------------------------------|----------------------------|---------------------------|----------------------------------------|
| <complex-block><complex-block><complex-block><complex-block><complex-block><complex-block></complex-block></complex-block></complex-block></complex-block></complex-block></complex-block>                                                                                                    | 🕒 🗢 🖉 https://ukgps-sandbo                  | x. <b>emptoris.com</b> /e1/index.jsp?_eps_=Y |                                   |                            | 🕶 🔒 🐓 🗙 🖸 Bing            | 7                                      |
| <complex-block></complex-block>                                                                                                    | 🚖 Favorites 🛛 😤 🏉 Suggested Sites           | 🝷 🧧 Get more Add-ons 🝷 💋 Free H              | Hotmail 🔊 Government Procurement. |                            |                           |                                        |
| CPS cources very contract of the second of the second of t         | 6 Government Procurement Service eS         | ourcing                                      |                                   |                            | 🟠 🔻 🖾 👻 🖃                 | 🛚 🖶 🔻 Page 🕶 Safety 🕶 Tools            |
| <image/> Concerning Concerning | GPS eSourcing My Profile                    | Bids Messages Utilities                      |                                   |                            |                           |                                        |
| <image/> Crew REXCO Second Second             |                                             |                                              |                                   |                            |                           |                                        |
| Determine Service Service S            |                                             |                                              | <u>Bids</u>                       | A Covernme                 | ant Procurem              | ant                                    |
| Al Ceentendang Pauseed R14.50                                                                                                    |                                             |                                              | VIEW RFX(S)                       | Service                    |                           | IEITE                                  |
| Normality       Normaly PS A count of the United State       Normal PS A count of the United State       Normal PS A count of the Uni                                                                                                    | All Open/Pending/Paused RFx(s)              |                                              |                                   |                            |                           | 🍇 Open/Pending/Paused 🗸                |
| Expensive Audion of the Wey Respond to RFx in the event is not displayed used the drop down filter and change to "All" Dure Interd Protected Mode: On "All" Dure Interd Protected Mode: On "All"                                                                                                    | RFx Name                                    | RFx Unique Id                                | Summary RFx Acceptor              | Stict RFx Sty              | le Status Tir             | me Remaining Open time GMT Close Tim   |
| The state of the event is not displayed used the drop down filter and change to "All" Output the state of the event is not displayed used the drop down filter and change to "All"                                                                                                    | ECO Brokerage - Auction v4                  | ECO Brokerage - Auction v4                   | View                              | /Respond to RFx FA English | New 22                    | hrs 50 min 29/11/2012 18:38 30/11/2012 |
| The Structure Products - July 2012 - Manning Advances - July 2012 - Man. The Weak Products - July 2012 - Manning Advances - July 2012 - Man. The Weak Products - July 2012 - Manning Advances - July 2012 - Man. The Weak Products - July 2012 - Manning Advances - July 2012 - Man. The Weak Products - July 2012 - Manning Advances - July 2012 - July 2012 - July 20                                        | TEST Sale of Recovered Newsprint, August 2  | 012 TEST_EA031                               |                                   | Respond to RFX FA English  | Open                      | 28/08/2012 15:36                       |
| 1. Event Name 2. Click 'View/Respond to RFx' – if the event is not displayed used the drop down filter and change to "All"                                                                                                    | TEST Vehicle Purchase - July 2012 - Morning | eAuction TEST Vehicle Purchase - July 2012   | 2 - Mor                           | /Respect to RFx RA English | Open                      | 27/06/2012 15:22                       |
| <ol> <li>Event Name</li> <li>Click 'View/Respond to RFx' – if the event is not displayed used the drop down filter and change to "All"</li> </ol>                                                                                                    | Test Weighting #1                           | 1a                                           | E View                            | /R spond to RFx RA English | Paused                    | 21/11/2012 15:42                       |
| <ol> <li>Event Name</li> <li>Click 'View/Respond to RFx' – if the event is not displayed used the drop down filter and change to "All"</li> </ol>                                                                                                    |                                             |                                              |                                   |                            |                           |                                        |
| <ol> <li>Event Name</li> <li>Click 'View/Respond to RFx' – if the event is not displayed used the drop down filter and change to "All"</li> </ol>                                                                                                    |                                             |                                              |                                   |                            |                           |                                        |
| 2. Click 'View/Respond to RFx' – if the event is not displayed used the drop down filter and change to "All"                                                                                                    | 1. Event Name                               |                                              |                                   |                            |                           |                                        |
|                                                                                                    | 2 Click 'View/R                             | espond to RFx' - if t                        | he event is not disp              | aved used the drop d       | own filter and            | change to "All"                        |
| Done                                                                                                    |                                             |                                              |                                   |                            |                           |                                        |
| Done                                                                                                    |                                             |                                              |                                   |                            |                           |                                        |
| Done                                                                                                    |                                             |                                              |                                   |                            |                           |                                        |
| Done                                                                                                    |                                             |                                              |                                   |                            |                           |                                        |
| Done                                                                                                    |                                             |                                              |                                   |                            |                           |                                        |
| Done                                                                                                    |                                             |                                              |                                   |                            |                           |                                        |
|                                                                                                    | Done                                        |                                              |                                   |                            |                           |                                        |
|                                                                                                    |                                             |                                              |                                   |                            | Internet   Protected Mode | On 🕼 👻 🏵 100                           |

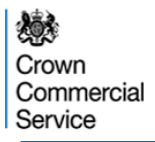

## Accepting the Invitation

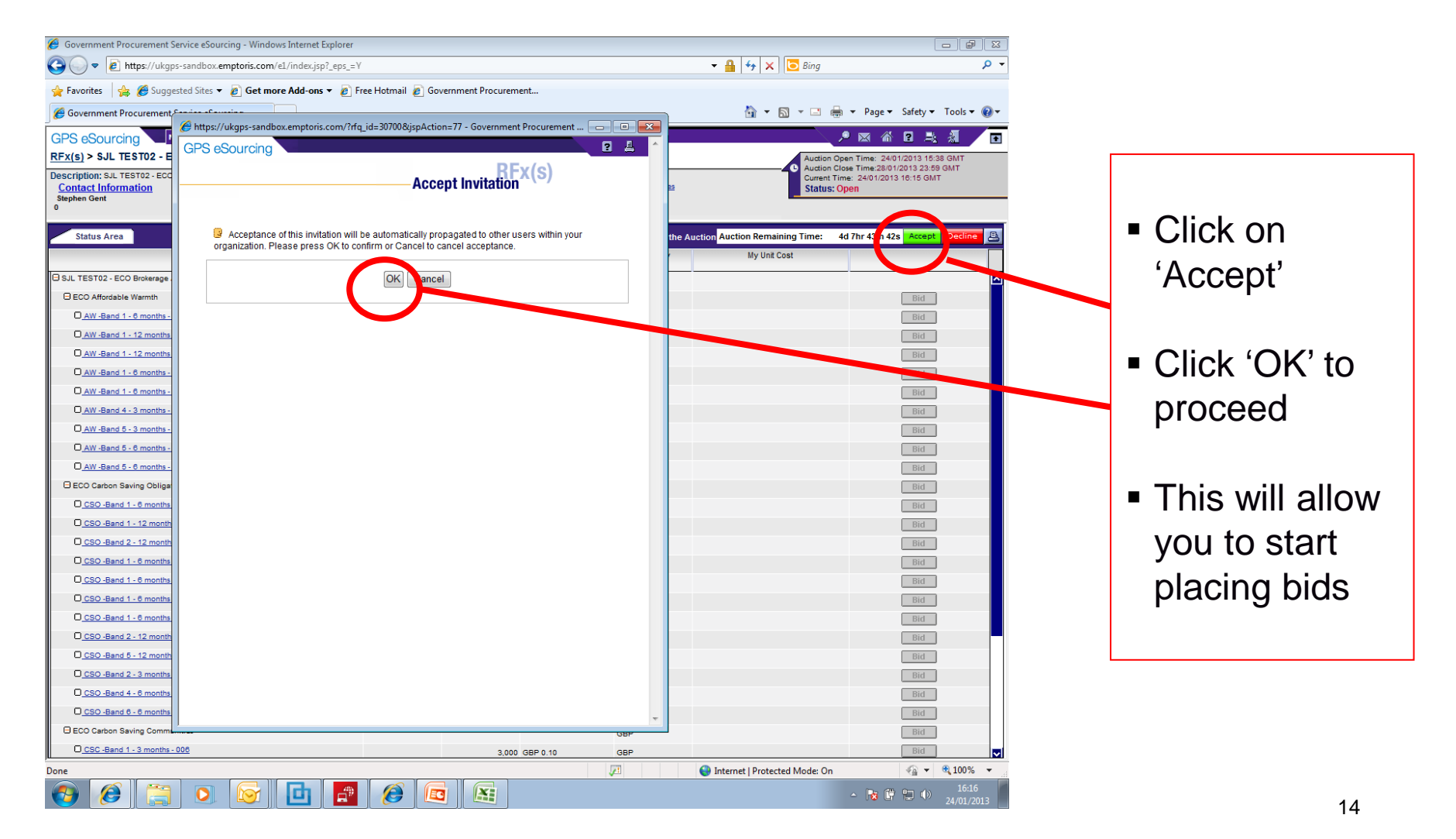

## The Auction will be available to Bidders to view two Working days prior to the day of the eAuction.

| GPS eSourcing My Profile Bids Messages U                               | tilities                                             | 8<br>6                                |                         |                         | 🏓 🖾 🏠 🖻 🔏 🖉 🗖                                           |
|------------------------------------------------------------------------|------------------------------------------------------|---------------------------------------|-------------------------|-------------------------|---------------------------------------------------------|
| <u>RFx(s)</u> > ECO Brokerage Auction Scr                              | Government Procurement Service eSour                 | cing - Windows Internet Explorer      |                         | Auction Open            | Time: 13/02/2014 14:00 GMT<br>Time:13/02/2014 23:59 GMT |
| Description: ECO Brokerage Auction Screen Shots<br>Contact Information | 🚛 🖉 https://ukgps-sandbox.emptoris.com/e1/detail_ite | m.jsp?_eps_=Y&jspAction=1&cur_id=1636 | 6162                    | Current Time:           | 13/02/2014 13:31 GMT                                    |
| Peter Youngman RFx Messages                                            | (4) GPS eSourcing                                    |                                       | 2 🛓 🗠                   | Julius, Penu            | ing invitation                                          |
|                                                                        | -                                                    | RFv(s)                                |                         |                         |                                                         |
| Status Area                                                            |                                                      |                                       |                         | ction Remaining Time:   | N/A Accept Decline 📇                                    |
| Event / Lot / Item 🛣                                                   | View Item                                            |                                       |                         | My Unit Cost            |                                                         |
| ECO Brokerage Auction Screen Shots                                     | Parent                                               | N/A - Stand alone Item                |                         |                         |                                                         |
| ECO Affordable Warmth                                                  | Item Type                                            | Simple Item                           |                         |                         | Bid                                                     |
| O AW - Band 1 - 3 months - 001 - 100                                   | Currency Type                                        | British Sterling Pound (GBP)          |                         |                         | Bid                                                     |
| O_AW - Band 1 - 3 months - 002 - 100                                   | Lot                                                  | ECO Affordable Warmth                 |                         |                         | Bid                                                     |
| O_AW - Band 1 - 3 months - 003 - 100                                   | Category*                                            | Energy Management Services            |                         |                         | Bid                                                     |
| O AW - Band 1 - 12 months - 004 - 100                                  | Name <sup>*</sup>                                    | AW - Band 1 - 3 months - 001 - 100    |                         |                         | Bid                                                     |
| O <u>AW - Band 2 - 3 months - 005 - 100</u>                            | Description                                          | AW - Band 1 - 3 months - 6924 - 100   |                         |                         | Bid                                                     |
| ECO Affordable Warmth Boiler Repair                                    | Unique Id <sup>*</sup>                               | AW - Band 1 - 3 months - 6924 - 100   |                         |                         | Bid                                                     |
| AWBR - Band 5 - 12 months - 006 - 100                                  | Minimum Desired Quantity*                            | 300,000                               |                         |                         | Bid                                                     |
| AWBR - Band 7 - 12 months - 007 - 100                                  | Minimum Bid Change Amount                            | 0.01 GBP                              |                         |                         | Bid                                                     |
| ECO Carbon Saving Communities                                          | Band <sup>*</sup>                                    | Affordable Warmth Band 1 [£100K-£300  | DK]                     |                         | Bid                                                     |
| U_CSC - Band 1 - 12 months - 008 - 91*                                 | Band Maximum*                                        | £300K                                 |                         |                         | Bid                                                     |
| CSC - Band 2 - 3 months - 009 - 100*                                   | Contract Term*                                       | 3 months                              |                         |                         | Bid                                                     |
| D CSC - Band 2 - 6 months - 010 - NEW                                  | Provider Reserve Price                               |                                       |                         |                         | Bid                                                     |
| CSC - Band 2 - 6 months - 012 - NEW                                    | (ž)<br>*                                             | 0.15 GBP                              |                         |                         | BIG                                                     |
| E ECO Carbon Saving Obligation                                         | User Rating*                                         | 100                                   |                         |                         | Diu                                                     |
| CSO - Band 3 - 6 months - 013 - 95 4                                   | Attachment                                           | Attachments(0)                        |                         |                         | Bid                                                     |
| CSO - Band 3 - 6 months - 014 - 100*                                   |                                                      |                                       |                         |                         | Bid                                                     |
| CSO - Band 3 - 12 months - 015 - 95.4                                  |                                                      | Close                                 |                         |                         | Bid                                                     |
| CSO - Band 4 - 6 months - 016 - NEW                                    |                                                      |                                       | ~                       |                         | Bid                                                     |
| CSO - Band 5 - 6 months - 017 - 100                                    | base                                                 | Caternat                              | ○ - ● 100% - · ·        |                         | Bid                                                     |
| 😽 start 🛛 🙆 闷 🏉 👋 🕟 Inbox - Microsoft Out                              | Government Procure                                   | re 🥖 Government Procure               | 🖭 ECO Brokerage - Bidd. | 📓 Document 1 - Microsof | < ⊂ 🐼 13:31                                             |

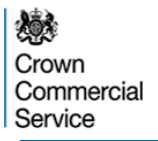

#### **Energy Company View during Live event**

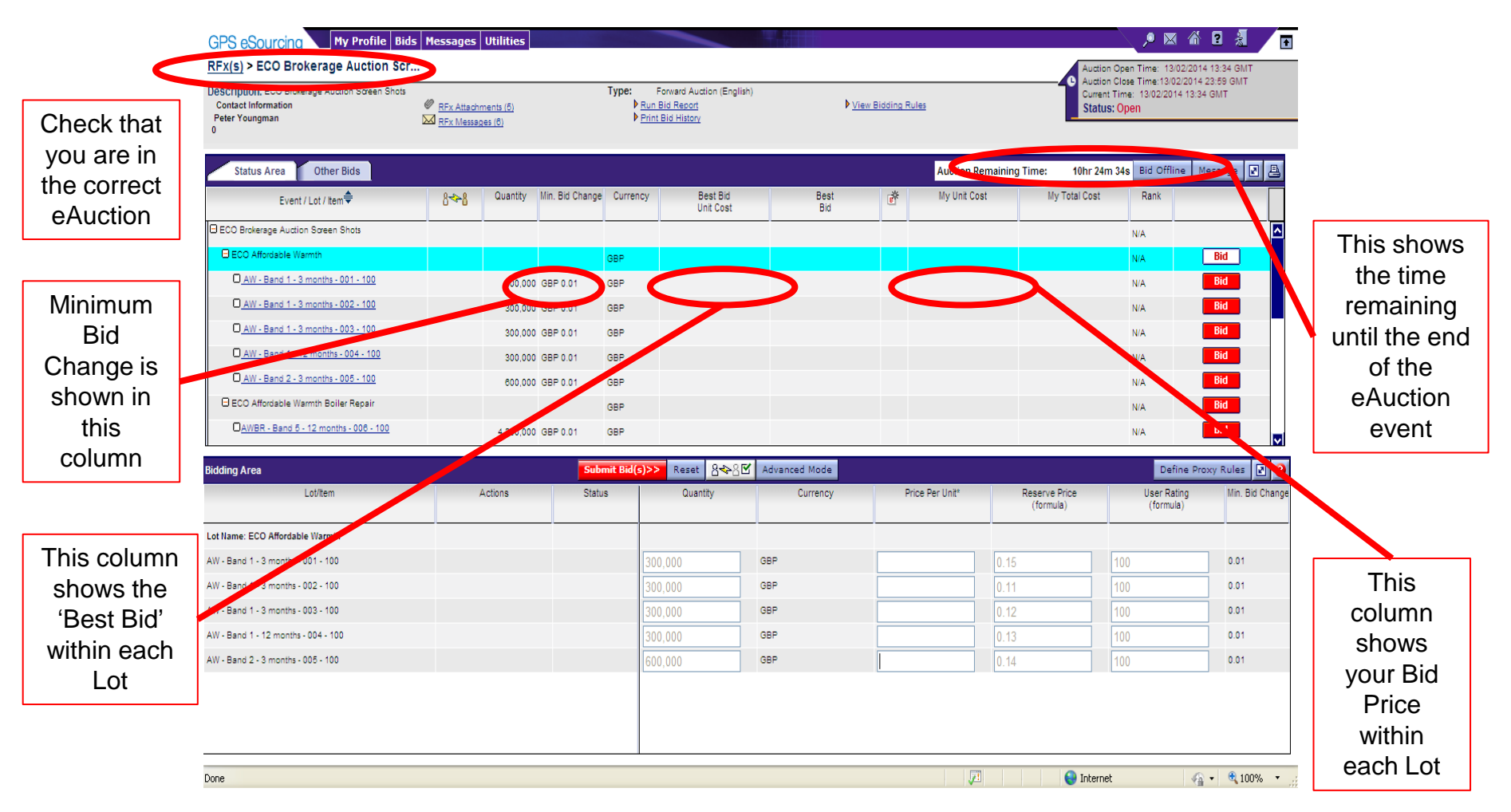

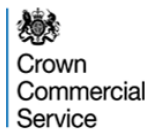

#### **How to Place Bids**

Click on the 'Bid' button – this will open the 'Bidding Area'

| escription: ECO Brokerage Auction Screen Shots<br>Contact Information<br>Peter Youngman | <ul> <li><u>RFx Attach</u></li> <li><u>RFx Messag</u></li> </ul> | <u>ments (5)</u><br>g <u>es (8)</u> |                 | Type:<br>▶ <u>R</u> ı<br>▶ <u>P</u> ı | Forward Auction (English)<br>un Bid Report<br>int Bid History | ₽⊻            | 'iew Bidding Rule | 15           |                  | Corrent<br>Status | t Time: 13/02/2014 13:<br><b>s: Open</b> | 34 GMT       |
|-----------------------------------------------------------------------------------------|------------------------------------------------------------------|-------------------------------------|-----------------|---------------------------------------|---------------------------------------------------------------|---------------|-------------------|--------------|------------------|-------------------|------------------------------------------|--------------|
| Status Area Other Bids                                                                  |                                                                  |                                     |                 |                                       |                                                               |               |                   | Auction Rem  | aining Time:     | 10hr 24n          | n 34 Bid Offline                         | Message 🗷 🛃  |
| Event / Lot / Item 🕏                                                                    | 8~8                                                              | Quantity                            | Min. Bid Change | Currency                              | Best Bid<br>Unit Cost                                         | Best<br>Bid   | ð                 | My Unit Cost | N                | ly Total Cost     | Rank                                     |              |
| ECO Brokerage Auction Screen Shots                                                      |                                                                  |                                     |                 |                                       |                                                               |               |                   |              |                  |                   | N/A                                      | Ľ            |
| ECO Affordable Warmth                                                                   |                                                                  |                                     |                 | GBP                                   |                                                               |               |                   |              |                  |                   | N/A                                      | Bid          |
| AW - Band 1 - 3 months - 001 - 100                                                      |                                                                  | 300,000                             | GBP 0.01        | GBP                                   |                                                               |               |                   |              |                  |                   | N/A                                      | Bid          |
| AW - Band 1 - 3 months - 002 - 100                                                      |                                                                  | 300,000                             | GBP 0.01        | GBP                                   |                                                               |               |                   |              |                  |                   | N/A                                      | BID          |
| O_AW - Band 1 - 3 months - 003 - 100                                                    |                                                                  | 300,000                             | GBP 0.01        | GBP                                   |                                                               |               |                   |              |                  |                   | N/A                                      | Bid          |
| AW - Band 1 - 12 months - 004 - 100                                                     |                                                                  | 300,000                             | GBP 0.01        | GBP                                   |                                                               |               |                   |              |                  |                   | N/A                                      | Bid          |
| AW - Band 2 - 3 months - 005 - 100                                                      |                                                                  | 600,000                             | GBP 0.01        | GBP                                   |                                                               |               |                   |              |                  |                   | N/A                                      | Bid          |
| ECO Affordable Warmth Boiler Repair                                                     |                                                                  |                                     |                 | GBP                                   |                                                               |               |                   |              |                  |                   | N/A                                      | Bid          |
| OAWBR - Band 5 - 12 months - 006 - 100                                                  |                                                                  | 4,250,000                           | GBP 0.01        | GBP                                   |                                                               |               |                   |              |                  |                   | N/A                                      | Bid          |
| dding Area                                                                              |                                                                  |                                     | Subi            | mit Bid(s)                            | >> Reset &☆&⊠                                                 | Advanced Mode |                   |              |                  |                   | Define P                                 | roxy Rules 👔 |
| Lot/Item                                                                                |                                                                  | Actions                             | Statu           | 8                                     | Quantity                                                      | Currency      | Price             | e Per Unit*  | Reserve<br>(form | e Price<br>ula)   | User Rating<br>(formula)                 | Min. Bid Cha |
| t Name: ECO Affordable Warmth                                                           |                                                                  |                                     |                 |                                       |                                                               |               |                   |              |                  |                   |                                          |              |
| V - Band 1 - 3 months - 001 - 100                                                       |                                                                  |                                     |                 |                                       | 300,000                                                       | GBP           |                   |              | 0.15             |                   | 100                                      | 0.01         |
| V - Band 1 - 3 months - 002 - 100                                                       |                                                                  |                                     |                 |                                       | 300,000                                                       | GBP           |                   |              | 0.11             |                   | 100                                      | 0.01         |
| V - Band 1 - 3 months - 003 - 100                                                       |                                                                  |                                     |                 |                                       | 300,000                                                       | GBP           |                   |              | 0.12             |                   | 100                                      | 0.01         |
| V - Band 1 - 12 months - 004 - 100                                                      |                                                                  |                                     |                 | 1                                     | 300,000                                                       | GBP           |                   |              | 0.13             |                   | 100                                      | 0.01         |
| V - Band 2 - 3 months - 005 - 100                                                       |                                                                  |                                     |                 | (                                     | 500,000                                                       | GBP           |                   |              | 0.14             |                   | 100                                      | 0.01         |
|                                                                                         |                                                                  |                                     |                 |                                       |                                                               |               |                   |              |                  |                   |                                          |              |

١

17

### Placing Single Bids

| <u>RFx(s)</u> > ECO Brokerage Auction Sci<br>Description: ECO Brokerage Auction Screen Shots<br>Contact Information<br>Peter Youngman | @ <u>RFx Attach</u> | ments (5) |                 | Type:        | Forward Auction (English)<br>Bid Report<br>Bid History | Þì           | View Bidding Ru | les              |                     | Auction Open Time: 13/0<br>Auction Close Time:13/02<br>Current Time: 13/02/2014<br>Status: Open | 2/2014 13:34 GMT<br>/2014 23:59 GMT<br>· 15:07 GMT |
|----------------------------------------------------------------------------------------------------|---------------------|-----------|-----------------|--------------|--------------------------------------------------------|--------------|-----------------|------------------|---------------------|-------------------------------------------------------------------------------------------------|----------------------------------------------------|
| 0                                                                                                    |                     | 101       |                 |              |                                                        |              |                 |                  |                     |                                                                                                 |                                                    |
| Status Area Other Bids                                                                                                    |                     |           |                 |              |                                                        |              |                 | Auction Remainin | ng Time:            | 8hr 51m 50s Bid Offlin                                                                          | e Message 🗷 📇                                      |
| Event / Lot / Item                                                                                                    | 8~8                 | Quantity  | Min. Bid Change | Currency     | Best Bid<br>Unit Cost                                  | Best<br>Bid  | ď               | My Unit Cost     | My Total            | Cost Rank                                                                                       |                                                    |
| ECO Brokerage Auction Screen Shots                                                                                                    |                     |           |                 |              |                                                        |              |                 |                  |                     | N/A                                                                                             |                                                    |
| ECO Affordable Warmth                                                                                                    |                     |           |                 | GBP          |                                                        |              |                 |                  |                     | N/A                                                                                             | Bid                                                |
| AW - Band 1 - 3 months - 001 - 100                                                                                                    |                     | 300,000   | GBP 0.01        | GBP          |                                                        |              |                 |                  |                     | N/A                                                                                             | Bid                                                |
| AW - Band 1 - 3 months - 002 - 100                                                                                                    |                     | 300,000   | GBP 0.01        | GBP          |                                                        |              |                 |                  |                     | N/A                                                                                             | Bid                                                |
| AW - Band 1 - 3 months - 003 - 100                                                                                                    |                     | 300,000   | GBP 0.01        | GBP          |                                                        |              |                 |                  |                     | N/A                                                                                             | Bid                                                |
| AW - Band 1 - 12 months - 004 - 100                                                                                                   |                     | 300,000   | GBP 0.01        | GBP          |                                                        |              |                 |                  |                     | N/A                                                                                             | Bid                                                |
| AW - Band 2 - 3 months - 005 - 100                                                                                                    |                     | 600,000   | GBP 0.01        | GBP          |                                                        |              |                 |                  |                     | N/A                                                                                             | Bid                                                |
| ECO Affordable Warmth Boiler Repair                                                                                                   |                     |           |                 | GBP          |                                                        |              |                 |                  |                     | N/A                                                                                             | Bid                                                |
| AWBR - Band 5 - 12 months - 006 - 100                                                                                                 |                     | 4,250,000 | GBP 0.01        | GRR Z        |                                                        |              |                 |                  |                     | N/A                                                                                             | Bid                                                |
| Bidding Area                                                                                                    |                     |           | Sub             | mit Bid(s)>> | keset 8-8-8 A                                          | dvanced Mode |                 |                  |                     | Defin                                                                                           | e Proxy Rules 🛛 👔                                  |
| Lot/item                                                                                                    |                     | Status    |                 | ty           | Curren                                                 | су           | Price Per Unit* | Rese<br>(fo      | rve Price<br>rmula) | User Rating<br>(formula)                                                                        | Min. Bid Change                                    |
| Lot Name: ECO Affordable Warmth                                                                                                    |                     |           |                 |              |                                                        |              |                 |                  |                     |                                                                                                 | /                                                  |
| AW - Band 1 - 3 months - 001 - 100                                                                                                    |                     |           | 300,000         | )            | GBP                                                    |              |                 |                  |                     |                                                                                                 | 0.01                                               |
|                                                                                                    |                     |           |                 |              |                                                        |              |                 |                  |                     |                                                                                                 |                                                    |
|                                                                                                    |                     |           |                 |              |                                                        |              |                 | 1                |                     |                                                                                                 |                                                    |
|                                                                                                    |                     |           |                 |              |                                                        |              |                 |                  |                     |                                                                                                 |                                                    |
|                                                                                                    |                     |           |                 |              |                                                        |              |                 |                  |                     |                                                                                                 |                                                    |
|                                                                                                    |                     |           |                 |              |                                                        |              |                 |                  |                     |                                                                                                 |                                                    |
|                                                                                                    |                     |           |                 |              |                                                        |              |                 |                  |                     |                                                                                                 |                                                    |
|                                                                                                    |                     |           |                 |              |                                                        |              |                 |                  |                     |                                                                                                 |                                                    |
|                                                                                                    |                     |           |                 |              |                                                        |              |                 |                  |                     |                                                                                                 |                                                    |

- Enter your prices in the 'Bidding Area' (1)
- Submit the Bid by clicking the 'Submit Bid(s)' button (2)
- **Reminder:** each new bid that a Bidder submits will replace the previous bids for that Bidder.

#### Placing Multiple Bids within a Lot

dian Open Time: 13/02/2014 13:34 GMT

| Description: ECO Brokerage Auction Screen Shots<br>Contact Information<br>Peter Youngman<br>0 | <ul> <li><u>RFx Attachn</u></li> <li><u>RFx Messag</u></li> </ul> | <u>nents (5)</u><br>es (6) |                 | Type:<br>▶ <u>Ru</u><br>▶ <u>Pri</u> | Forward Auction (Englis<br>n Bid Report<br>nt Bid History | h)            | View Bidding Ru | les            | 1                          | Auction C<br>Current Ti<br>Status: 0 | lose Time:13/0<br>me: 13/02/201<br><mark>Open</mark> | 2/2014 23:59 GMT<br>4 15:11 GMT |
|-----------------------------------------------------------------------------------------------|-------------------------------------------------------------------|----------------------------|-----------------|--------------------------------------|-----------------------------------------------------------|---------------|-----------------|----------------|----------------------------|--------------------------------------|------------------------------------------------------|---------------------------------|
| Status Area Other Bids                                                                        |                                                                   |                            |                 |                                      |                                                           |               |                 | Auction Remain | ing Time:                  | 8hr 47m 5                            | 0s Bid Offlin                                        | ne Message 🖬 🖴                  |
| Event / Lot / Item 🛣                                                                          | 8~8                                                               | Quantity                   | Min. Bid Change | Currency                             | Best Bid<br>Unit Cost                                     | Best<br>Bid   | Ť               | My Unit Cost   | Му То                      | tal Cost                             | Rank                                                 |                                 |
| ECO Brokerage Auction Screen Shots                                                            |                                                                   |                            |                 |                                      |                                                           |               |                 |                |                            |                                      | N/A                                                  |                                 |
| ECO Affordable Warmth                                                                         |                                                                   |                            |                 | GBP                                  |                                                           |               |                 |                |                            |                                      | N/A                                                  | Bid                             |
| AW - Band 1 - 3 months - 001 - 100                                                            |                                                                   | 300,000                    | GBP 0.01        | GBP                                  |                                                           |               |                 |                |                            |                                      | N/A                                                  | Bid                             |
| AW - Band 1 - 3 months - 002 - 100                                                            |                                                                   | 300,000                    | GBP 0.01        | GBP                                  |                                                           |               |                 |                |                            |                                      | N/A                                                  | Bid                             |
| AW - Band 1 - 3 months - 003 - 100                                                            |                                                                   | 300,000                    | GBP 0.01        | GBP                                  |                                                           |               |                 |                |                            |                                      | N/A                                                  | Bid                             |
| AW - Band 1 - 12 months - 004 - 100                                                           |                                                                   | 300,000                    | GBP 0.01        | GBP                                  |                                                           |               |                 |                |                            |                                      | N/A                                                  | Bid                             |
| AW - Band 2 - 3 months - 005 - 100                                                            |                                                                   | 600,000                    | GBP 0.01        | GBP                                  |                                                           |               |                 |                |                            |                                      | N/A                                                  | Bid                             |
| ECO Affordable Warmth Boiler Repair                                                           |                                                                   |                            |                 | GBP 2                                |                                                           |               |                 |                |                            |                                      | N/A                                                  | Bid                             |
| OAWBR - Band 5 - 12 months - 006 - 100                                                        |                                                                   | 4,250,000                  | GBP 0.01        | GBP                                  |                                                           |               |                 |                |                            |                                      | N/A                                                  | Bid                             |
| Bidding Area                                                                                  |                                                                   |                            | Subr            | nit Bid(s)>                          | > Reset &≁8⊡                                              | Advanced Mode |                 |                |                            |                                      | Def                                                  | ine Proxy Rules 🛛 👔             |
| Lot/Item                                                                                      | A                                                                 | ctions                     | tetus           | 9                                    | Quantity                                                  | Currency      | Pric            | e Per Un *     | Reserve Price<br>(formula) | e                                    | User Ratir<br>(formula                               | Min. Bid Change                 |
| Lot Name: ECO Affordable Warmth                                                               |                                                                   |                            |                 |                                      |                                                           |               |                 |                |                            |                                      |                                                      |                                 |
| AW - Band 1 - 3 months - 001 - 100                                                            |                                                                   |                            |                 | 30                                   | 0,000                                                     | GBP           |                 |                |                            |                                      |                                                      | 0.01                            |
| AW - Band 1 - 3 months - 002 - 100                                                            |                                                                   |                            |                 | 30                                   | 0,000                                                     | GBP           |                 |                |                            |                                      |                                                      | 0.01                            |
| AW - Band 1 - 3 months - 003 - 100                                                            |                                                                   |                            |                 | 30                                   | 0,000                                                     | GBP           |                 |                |                            |                                      |                                                      | 0.01                            |
| AW - Band 1 - 12 months - 004 - 100                                                           |                                                                   |                            |                 | 30                                   | 0,000                                                     | GBP           |                 |                |                            |                                      |                                                      | 0.01                            |
| AW - Band 2 - 3 months - 005 - 100                                                            |                                                                   |                            |                 | 60                                   | 0,000                                                     | GBP           |                 |                |                            |                                      |                                                      | 0.01                            |
|                                                                                               |                                                                   |                            |                 |                                      |                                                           |               |                 |                |                            |                                      |                                                      |                                 |

- Click on the Bid button alongside the Lot Title (i.e. ECO Affordable Warmth; ECO Affordable Warmth Boiler Repair; ECO Carbon Saving Communities; ECO Carbon Saving Obligation)
- Enter your prices in the 'Bidding Area' (1)
- Submit the Bid by clicking the 'Submit Bid(s)' button (2)
- **Reminder:** each new bid that a Bidder submits will replace the previous bids for that item for that Bidder.

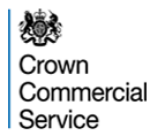

### **Please Note:**

The minimum bid increment for ECO Carbon Saving Obligation and ECO Carbon Saving Communities is <u>£0.10</u>

The minimum bid increment for ECO Affordable Warmth and ECO Affordable Warmth Boiler Repair is <u>£0.01</u>

The minimum bid increment is the minimum acceptable bid increase compared to **YOUR OWN** previous bid on an item.

For example, if you placed a bid of £50.00 against an item in the CSC and CSO auction, the next bid must be at least £50.10 in order to meet the minimum bid increment rule.

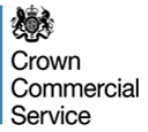

## **Confirm Bid(s) and Submit**

#### Review your Bid and click 'OK' if you are happy with this

| GPS eSourcing My Profile Bids                                                            | s Message        | s Utilities              |                                                |                                                      |                     |                     |           |                   |                 | , 🖉 💌                                                            | i 🖓 🖬 🕺                         |        |
|------------------------------------------------------------------------------------------|------------------|--------------------------|------------------------------------------------|------------------------------------------------------|---------------------|---------------------|-----------|-------------------|-----------------|------------------------------------------------------------------|---------------------------------|--------|
| <u>RFx(s)</u> > ECO Brokerage Auction Scr.                                               |                  |                          |                                                |                                                      |                     |                     |           |                   | A               | uction Open Time: 13/                                            | 02/2014 13:34 GMT               | г      |
| Description: ECO Brokerage Auction Screen Shots<br>Contact Information<br>Peter Youngman | RFx Atta RFx Mes | chments (5)<br>sages (6) | Type: Fo<br>▶ <u>Run B</u><br>▶ <u>Print B</u> | on and Auction (English)<br>lid eport<br>Bid listory |                     | ▶ <u>View Biddi</u> | ing Rules |                   | C A C           | uction Close Time:13/0<br>urrent Time: 13/02/201<br>itatus: Open | 2/2014 23:59 GMT<br>4 15:14 GMT |        |
| 0                                                                                        |                  |                          |                                                |                                                      |                     |                     |           |                   |                 |                                                                  |                                 |        |
| Status Area Other Bids                                                                   |                  |                          |                                                |                                                      |                     |                     | 4         | Auction Remaining | Time: 8h        | r 44m 35s Bid Offli                                              | ne Message [                    | 2 🛓    |
| Event / Lot / Item 🛣                                                                     | 8~8              | Quantity I               | Min. Bid Change Currency                       | Best Bid<br>Unit Cost                                | Be                  | est<br>Bid          | ۴ I       | /ly Unit Cost     | My Total Co     | ost Rank                                                         |                                 |        |
| ECO Brokerage Auction Screen Shots                                                       |                  |                          |                                                |                                                      |                     |                     |           |                   |                 | N/A                                                              |                                 |        |
| ECO Affordable Warmth                                                                    |                  |                          | 000                                            |                                                      |                     |                     |           |                   |                 | N/A                                                              | Bid                             |        |
| AW - Band 1 - 3 months - 001 - 100                                                       |                  | 300,000                  | Government Procurem                            | ent Servi <mark>n</mark> e eSourcin                  | 9                   |                     |           | 3                 |                 | N/A                                                              | Bid                             |        |
| AW - Band 1 - 3 months - 002 - 100                                                       |                  | 300,000                  | GE                                             | Con irm Bide                                         | s To Save           |                     |           |                   |                 | N/A                                                              | Bid                             |        |
| AW - Band 1 - 3 months - 003 - 100                                                       |                  | 300,000                  | GE Item                                        | Bid type                                             | Price Per Unit      | Total Bid*          | Submit    |                   |                 | N/A                                                              | Bid                             |        |
| AW - Band 1 - 12 months - 004 - 100                                                      |                  | 300,000                  | GE 100                                         | New Bid                                              | 0.15 GBP            | 45,000.00 GBP       |           |                   |                 | N/A                                                              | Bid                             |        |
| AW - Band 2 - 3 months - 005 - 100                                                       |                  | 600,000                  | GE                                             |                                                      | incol               |                     |           |                   |                 | N/A                                                              | Bid                             |        |
| ECO Affordable Warmth Boiler Repair                                                      |                  |                          |                                                |                                                      | lincer              |                     |           |                   |                 | N/A                                                              | Bid                             |        |
| OAWBR - Band 5 - 12 months - 008 - 100                                                   |                  | 4,250,000                | GE                                             | * Total Bid = Item Quan                              | tity * Price Per Un | nit                 |           |                   |                 | N/A                                                              | Bid                             |        |
| Bidding Area                                                                             |                  |                          |                                                |                                                      |                     |                     |           |                   |                 | Def                                                              | ine Proxy Rules                 | 20     |
| Lot/item                                                                                 |                  | Status                   |                                                |                                                      |                     |                     |           | Reserve<br>(form  | e Price<br>ula) | User Rating<br>(formula)                                         | Min. Bid                        | Change |
|                                                                                          |                  |                          | -                                              |                                                      |                     |                     |           |                   |                 | (                                                                |                                 |        |
| Lot Name: ECO Affordable Warmth                                                          |                  |                          |                                                |                                                      |                     | 0.45                |           |                   |                 | 100                                                              |                                 |        |
| Avv - Band 1 - 3 months - 001 - 100                                                      |                  |                          | 300,000                                        | GBP                                                  |                     | 0.15                |           | 0.15              |                 | 100                                                              | 0.01                            |        |
|                                                                                          |                  |                          |                                                |                                                      |                     |                     |           |                   |                 |                                                                  |                                 |        |
|                                                                                          |                  |                          |                                                |                                                      |                     |                     |           |                   |                 |                                                                  |                                 |        |
|                                                                                          |                  |                          |                                                |                                                      |                     |                     |           |                   |                 |                                                                  |                                 |        |
|                                                                                          |                  |                          |                                                |                                                      |                     |                     |           |                   |                 |                                                                  |                                 |        |
|                                                                                          |                  |                          |                                                |                                                      |                     |                     |           |                   |                 |                                                                  |                                 |        |
|                                                                                          |                  |                          |                                                |                                                      |                     |                     |           |                   |                 |                                                                  |                                 |        |
|                                                                                          |                  |                          |                                                |                                                      |                     |                     |           |                   |                 |                                                                  |                                 |        |
| Done                                                                                     |                  |                          |                                                |                                                      |                     |                     |           |                   | in 🎱            | ternet                                                           | 🕼 🗸 🛞 100                       | i0% ▼  |

#### Crown Commercial Service

#### **Confirmation of Successful Bid Submission**

| <u>(TX[5]</u> > ECO Brokerage Auction Screen Shots<br>Contact Information<br>Peter Youngman | <ul> <li><u>RFx Attach</u></li> <li><u>RFx Messa</u></li> </ul> | <u>ments (5)</u><br>ges (6) |                 | Type:<br>▶ <u>Run</u><br>▶ <u>Prin</u> | Forward Auction (English)<br><u>Bid Report</u><br><u>t Bid History</u> | ▶ <u>View E</u> | idding R | ules                        | Auction Ope<br>Auction Clos<br>Current Tim<br>Status: Op | n Time: 13/02/<br>e Time:13/02/2<br>e: 13/02/2014 *<br>en | 2014 13:34 GMT<br>014 23:59 GMT<br>15:16 GMT |
|---------------------------------------------------------------------------------------------|-----------------------------------------------------------------|-----------------------------|-----------------|----------------------------------------|------------------------------------------------------------------------|-----------------|----------|-----------------------------|----------------------------------------------------------|-----------------------------------------------------------|----------------------------------------------|
| Status Area Other Bids                                                                      |                                                                 |                             |                 |                                        |                                                                        |                 |          | Auction Remaining Time      | e: 8hr 42m 43s                                           | Bid Offline                                               | Message 🛃                                    |
| Event / Lot / Item                                                                          | 8~~8                                                            | Quantity                    | Min. Bid Change | Currency                               | Best Bid<br>Unit Cost                                                  | Best<br>Bid     | Ť        | My Unit Cost                | My Total Cost                                            | Rank                                                      |                                              |
| ECO Brokerage Auction Screen Shots                                                          |                                                                 |                             |                 | GBP                                    |                                                                        | N/A             | ř        |                             | GBP 45,000.00                                            | N/A                                                       |                                              |
| ECO Affordable Warmth                                                                       |                                                                 |                             |                 | GBP                                    |                                                                        | N/A             | ř        |                             | GBP 45,000.00                                            | N/A                                                       | Bid                                          |
| AW - Band 1 - 3 months - 001 - 100                                                          |                                                                 | 300,000                     | GBP 0.01        | GBP                                    | GBP 0.1                                                                | 5 GBP 45,000.00 | ď        | GBP 0.15                    | GBP 45,000.00                                            | Best                                                      | Bid                                          |
| AW - Band 1 - 3 months - 002 - 100                                                          |                                                                 | 300,000                     | GBP 0.01        | GBP                                    |                                                                        |                 |          |                             |                                                          | N/A                                                       | Bid                                          |
| O_AW - Band 1 - 3 months - 003 - 100                                                        |                                                                 | 300,000                     | GBP 0.01        | GBP                                    |                                                                        |                 |          |                             |                                                          | N/A                                                       | Bid                                          |
| AW - Band 1 - 12 months - 004 - 100                                                         |                                                                 | 300,000                     | GBP 0.01        | GBP                                    |                                                                        |                 |          |                             |                                                          | N/A                                                       | Bid                                          |
| AW - Band 2 - 3 months - 005 - 100                                                          |                                                                 | 600,000                     | GBP 0.01        | GBP                                    |                                                                        |                 |          |                             |                                                          | N/A                                                       | Bid                                          |
| ECO Affordable Warmth Boiler Repair                                                         |                                                                 |                             |                 | GBP                                    |                                                                        |                 |          |                             |                                                          | N/A                                                       | Bid                                          |
| AWBR - Band 5 - 12 months - 006 - 100                                                       |                                                                 | 4,250,000                   | GBP 0.01        | GBP                                    |                                                                        |                 |          |                             |                                                          | N/A                                                       | Bid                                          |
| ding Area                                                                                   |                                                                 |                             | Subi            | nit Bid(s)>                            | Reset 8-8-8                                                            | Advanced Mode   |          |                             |                                                          | Define                                                    | Proxy Rules                                  |
| ids Submitted Successfully                                                                  |                                                                 | Actions                     | Statu           | s                                      | Quantity                                                               | Currency        | Pri      | ice Per Unit* Reser<br>(for | ve Price<br>mula)                                        | User Rating<br>(formula)                                  | Min. Bid Ch                                  |
| t Name: ECO A ordable Warmth                                                                |                                                                 |                             |                 |                                        |                                                                        |                 |          |                             |                                                          |                                                           |                                              |
| /-Band 1 - 3 nonths - 001 - 100                                                             | →? →                                                            | Δ                           | ок              | 30                                     | 0,000                                                                  | BP              | 0.15     | 0.15                        | 100                                                      |                                                           | 0.01                                         |
|                                                                                             |                                                                 |                             |                 |                                        |                                                                        |                 |          |                             |                                                          |                                                           |                                              |

Done

🌍 Internet 🛛 🖓 🔹 🔍 100% 👻

Note that your bid has been successfully submitted

#### Crown Commercial Service

## **Example of Unsuccessful Bid Submission**

|              | GPS eSourcing My Profile Bids<br><u>RFx(s)</u> > ECO Brokerage Auction Scr.                   | Messages Utilities                                                              |                        |                                                                  |                     |                   | Auction Open Time: 13/0                                               | 🗥 🖻 🔏 💽                     |
|--------------|-----------------------------------------------------------------------------------------------|---------------------------------------------------------------------------------|------------------------|------------------------------------------------------------------|---------------------|-------------------|-----------------------------------------------------------------------|-----------------------------|
|              | Description: ECO Brokerage Auction Screen Shots<br>Contact Information<br>Peter Youngman<br>0 | <ul> <li><u>RFx Attachments (5)</u></li> <li><u>RFx Messages (6)</u></li> </ul> | Type:<br>♪<br>♪        | Forward Auction (English)<br>Run Bid Report<br>Print Bid History | ▶ <u>View Biddi</u> | ng Rules          | Auction Close Time: 13/02<br>Current Time: 13/02/2014<br>Status: Open | 2014 23:59 GMT<br>15:20 GMT |
|              | Status Area Other Bids                                                                        |                                                                                 |                        |                                                                  |                     | Auction Remaining | Time: 8hr 38m 7s Bid Offlin                                           | e Message 🗹 📇               |
|              | Event / Lot / Item 🛣                                                                          | 8 <mark>⊰⇔8</mark> Quantity                                                     | Min. Bid Change Curren | cy Best Bid<br>Unit Cost                                         | Best<br>Bid         | My Unit Cost      | My Total Cost Rank                                                    |                             |
|              | ECO Brokerage Auction Screen Shots                                                            |                                                                                 | GBP                    |                                                                  | N/A                 |                   | GBP 45,000.00 N/A                                                     |                             |
|              | ECO Affordable Warmth                                                                         |                                                                                 | GBP                    |                                                                  | N/A                 |                   | GBP 45,000.00 N/A                                                     | Bid                         |
|              | AW - Band 1 - 3 months - 002 - 100                                                            | 300,0                                                                           | 00 GBP 0.01 GBP        | GBP 0.15                                                         | GBP 45,000.00       | GBP 0.15          | GBP 45,000.00 Best                                                    | Bid                         |
|              |                                                                                               | 300,0                                                                           | 00 GBP 0.01 GBP        |                                                                  |                     |                   | N/A<br>N/A                                                            | Bid                         |
|              | AW - Band 1 - 12 months - 004 - 100                                                           | 300,0                                                                           | 00 GBP 0.01 GBP        |                                                                  |                     |                   | N/A                                                                   | Bid                         |
|              | O_AW - Band 2 - 3 months - 005 - 100                                                          | 600,0                                                                           | 00 GBP 0.01 GBP        |                                                                  |                     |                   | N/A                                                                   | Bid                         |
| Noto that    | ECO Affordable Warmth Boiler Repair                                                           |                                                                                 | GBP                    |                                                                  |                     |                   | N/A                                                                   | Bid                         |
| Note that    | O <u>AWOK - Band 5 - 12 Months - 000 - 100</u>                                                | 4,250,01                                                                        | 00 GBP 0.01 GBP        |                                                                  |                     |                   | N/A                                                                   | BIO                         |
| your blu has | Bit ang Area                                                                                  |                                                                                 | Submit Bid(            | •)>> Reset 🖁≪>읍 A                                                | dvanced Mode        |                   | Defin                                                                 | e Proxy Rules 👔 😢           |
| not been     | column in the Bidding Area for error d                                                        | etails.                                                                         | Status                 | Quantity                                                         | Currency            | Price Per Unit* F | (formula) (formula)                                                   | Min. Bid Change             |
| successfully | Close                                                                                         |                                                                                 |                        |                                                                  |                     |                   |                                                                       |                             |
| submitted    | AW - 5 - 4 1 - 3 months - 001 - 100                                                           | ≠7⁄ → <u>∆</u>                                                                  | Bid price should       | 300,000 GE                                                       | 0.14                | 4 0.15            | 100                                                                   | 0.01                        |
| ,            |                                                                                               |                                                                                 |                        |                                                                  |                     |                   |                                                                       |                             |
|              |                                                                                               |                                                                                 |                        |                                                                  |                     |                   |                                                                       |                             |
|              |                                                                                               |                                                                                 |                        |                                                                  |                     |                   |                                                                       |                             |
|              |                                                                                               |                                                                                 |                        |                                                                  |                     |                   |                                                                       |                             |
|              |                                                                                               |                                                                                 |                        |                                                                  |                     |                   |                                                                       |                             |
|              |                                                                                               |                                                                                 |                        |                                                                  |                     |                   |                                                                       |                             |
|              | Done                                                                                          |                                                                                 |                        |                                                                  |                     |                   | 😜 Internet                                                            | 🖓 🔹 🔍 100% 🔹 💡              |

Your bid may not be submitted if it is lower than your previously submitted bid, if it is less than the Minimum Bid Change, or if the bid is a tie with the current leading bidder.

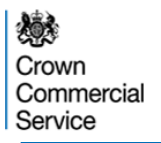

## **Submitting subsequent bids**

#### Repeat this process for each additional bid.

| Fx(s) > ECO Brokerage Auction Scr.                                                      |                                  |                           |                 |                                      |                                                                           |                 |           |                   | Auction Ope<br>Auction Close | n Time: 13/<br>e Time:13/0 | 02/2014 13:34 GMT<br>2/2014 23:59 GMT |
|-----------------------------------------------------------------------------------------|----------------------------------|---------------------------|-----------------|--------------------------------------|---------------------------------------------------------------------------|-----------------|-----------|-------------------|------------------------------|----------------------------|---------------------------------------|
| escription: ECO Brokerage Auction Screen Shots<br>Contact Information<br>Peter Youngman | REx Attachment       REx Message | <u>ents (5)</u><br>15 (6) |                 | Type:<br>▶ <u>Ru</u><br>▶ <u>Pri</u> | Forward Auction (English)<br><u>n Bid Report</u><br><u>nt Bid History</u> | ▶ <u>View B</u> | idding Ru | <u>iles</u>       | Current Tim<br>Status: Op    | e: 13/02/201<br>Ien        | 4 15:23 GMT                           |
| Status Area Other Bids                                                                  |                                  |                           |                 |                                      |                                                                           |                 |           | Auction Remaining | Time: 8hr 35m 21s            | Bid Offlin                 | ne Message 🔽                          |
| Event / Lot / Item                                                                      | 8                                | Quantity                  | Min. Bid Change | Currency                             | Best Bid<br>Unit Cost                                                     | Best<br>Bid     | Ť         | My Unit Cost      | My Total Cost                | Rank                       |                                       |
| ECO Brokerage Auction Screen Shots                                                      |                                  |                           |                 | GBP                                  |                                                                           | N/A             |           |                   | GBP 45,000.00                | N/A                        |                                       |
| ECO Affordable Warmth                                                                   |                                  |                           |                 | GBP                                  |                                                                           | N/A             |           |                   | GBP 45,000.00                | N/A                        |                                       |
| AW - Band 1 - 3 months - 001 - 100                                                      |                                  | 300,000                   | GBP 0.01        | GBP                                  | GBP 0.15                                                                  | GBP 45,000.00   |           | GBP 0.15          | GBP 45,000.00                | Best                       | Bid                                   |
| AW - Band 1 - 3 months - 002 - 100                                                      |                                  | 300,000                   | GBP 0.01        | GBP                                  |                                                                           |                 |           |                   |                              | N/A                        | DIG                                   |
| AW - Band 1 - 3 months - 003 - 100                                                      |                                  | 300,000                   | GBP 0.01        | GBP                                  |                                                                           |                 |           |                   |                              | N/A                        | Bid                                   |
| AW - Band 1 - 12 months - 004 - 100                                                     |                                  | 300,000                   | GBP 0.01        | GBP                                  |                                                                           |                 |           |                   |                              | N/A                        | Bid                                   |
| AW - Band 2 - 3 months - 005 - 100                                                      |                                  | 600,000                   | GBP 0.01        | GBP                                  |                                                                           |                 |           |                   |                              | N/A                        | Bid                                   |
| ECO Affordable Warmth Boiler Repair                                                     |                                  |                           |                 | GBP                                  |                                                                           |                 |           |                   |                              | N/A                        | Bid                                   |
| AWBR - Band 5 - 12 months - 006 - 100                                                   |                                  | 4,250,000                 | GBP 0.01        | GRP                                  |                                                                           |                 |           |                   |                              | N/A                        | Bid                                   |
| Iding Area                                                                              |                                  |                           | Subr            | nit Bid(s)>                          | Riset 8≪8⊠ Ad                                                             | vanced Mode     |           |                   |                              | Def                        | ine Proxy Rules 🛛                     |
| Lot/item                                                                                | A                                | ctions.                   | Statu           | s                                    | Quantity                                                                  | Currency        | Pric      | ce Per Unit* R    | teserve Price<br>(formula)   | User Ratir<br>(formula)    | ng Min. Bid Cl                        |
| ot Name: ECO Affordable Warmth                                                          |                                  |                           |                 |                                      |                                                                           |                 |           |                   |                              |                            |                                       |
| W - Band 1 - 3 months - 001 - 100                                                       | +? →A                            |                           |                 | 3                                    | 00.000 GBF                                                                |                 | 0.15      | 0.15              | 100                          |                            | 0.01                                  |
|                                                                                         |                                  |                           |                 |                                      |                                                                           |                 |           |                   |                              |                            |                                       |
|                                                                                         |                                  |                           |                 |                                      |                                                                           |                 |           |                   | Internet                     |                            | 🕼 🖌 🎕 100%                            |

- Take the Lead this function sets the Price per Unit field for an item to a value that is the minimum bid increment more than the current leading bid and therefore you will be ranked 1<sup>st</sup> against that item.
- Minimum Bid Change this function increases your current bid against an item by the minimum bid increment, i.e. £0.01 in the AW and AWBR auction, and £0.10 in CSC and CSO auction.

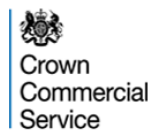

#### **Bid Submission – Further Information**

**Take the Lead function**: If this function is selected against an item, the system will place a bid that is <u>the minimum bid increment more</u> than <u>the current leading bid</u>. For example, in the AW and AWBR auction, if the Take the Lead function was selected against an item with a current leading bid of £0.14, the system will place a bid of £0.15. In the CSC and CSO auction, if the Take the Lead function is selected against an item with a current leading bid of £45.00, the system will placed a bid of £45.10.

<u>Minimum Bid Change function</u>: If this function is selected against an item, the system will increase your bid by the minimum bid increment.

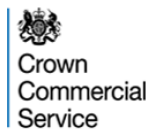

## **Define Proxy Bidding Rules**

## To set a Proxy Bid for a particular Lot you should click 'Define Proxy Rules' and click 'OK'

| GPS eSourcing My Profile Bide                                                                                                    | s Messages U                 | tilities      |                   |                                  |                                                          |                    |                |                            |                                                           | ् 🔎 🖂                                                  | 1 🛛 🗶 🖉                                        |
|----------------------------------------------------------------------------------------------------|------------------------------|---------------|-------------------|----------------------------------|----------------------------------------------------------|--------------------|----------------|----------------------------|-----------------------------------------------------------|--------------------------------------------------------|------------------------------------------------|
| <u>RFx(5)</u> > ECO Brokerage Auction Scr.<br>Description: ECO Brokerage Auction Screen Shots<br>Contact Information<br>Peter Youngman | RFx Attachme     PF: Macrone | ents (5)      |                   | Type:<br>▶ <u>Run</u><br>▶ Print | Forward Auction (English)<br>Bid Report<br>t Bid History | ▶ <u>View</u>      | Bidding Rules  | 2                          | Auction Ope<br>Auction Clos<br>Current Time<br>Status: Op | n Time: 13/02<br>e Time:13/02/2<br>e: 13/02/2014<br>en | /2014 13:34 GMT<br>2014 23:59 GMT<br>15:32 GMT |
| 0                                                                                                    | <u>Krxtwessages</u>          |               |                   |                                  |                                                          |                    |                |                            |                                                           |                                                        |                                                |
| Status Area Other Bids                                                                                                    |                              |               |                   |                                  |                                                          |                    |                | Auction Remaining          | Time: 8hr 26m 35s                                         | Bid Offline                                            | Message 🗷 📇                                    |
| Event / Lot / Item 🛣                                                                                                    | 88                           | Quantity      | Min. Bid Change   | Currency                         | Best Bid<br>Unit Cost                                    | Best<br>Bid        | <u>گ</u>       | My Unit Cost               | My Total Cost                                             | Rank                                                   |                                                |
| ECO Brokerage Auction Screen Shots                                                                                                    |                              | 0             |                   | GBP                              |                                                          | N                  | 'A             |                            | GBP 45,000.00                                             | N/A                                                    |                                                |
| ECO Affordable Warmth                                                                                                    |                              |               |                   | GBP                              |                                                          | N                  | A              |                            | GBP 45,000.00                                             | N/A                                                    | Bid                                            |
| AW - Band 1 - 3 months - 001 - 100                                                                                                    |                              | 300,000       | GBP 0.01          | GBP                              | GBP 0.15                                                 | 5 GBP 45,000.0     | 0              | GBP 0.15                   | GBP 45,000.00                                             | Best                                                   | Bid                                            |
| AW - Band 1 - 3 months - 002 - 100                                                                                                    |                              | 300,000       | GBP 0.01          | GBP                              |                                                          |                    |                |                            |                                                           | N/A                                                    | Bid                                            |
| AW - Band 1 - 3 months - 003 - 100                                                                                                    |                              | 300,000       | GBP 0.01          | GBP                              |                                                          |                    |                |                            |                                                           | N/A                                                    | Bid                                            |
| AW - Band 1 - 12 months - 004 - 100                                                                                                    |                              | 300.000       | GBP 0.01          | GRP                              |                                                          |                    |                |                            |                                                           | N/A                                                    | Bid                                            |
| AW - Band 2 - 3 months - 005 - 100                                                                                                    | Message f                    | rom webp      | age               |                                  |                                                          |                    |                |                            |                                                           | N/A                                                    | Bid                                            |
| ECO Affordable Warmth Boiler Repair                                                                                                    | <b>I</b>                     | Please note t | hat any proxy lim | nits specified b                 | elow are strictly confident                              | not be revealed to | either the buy | ver organization or any co | ompetitors.                                               | N/A                                                    | Bid                                            |
| AWBR - Band 5 - 12 months - 006 - 100                                                                                                  | <u> </u>                     |               |                   |                                  |                                                          |                    | ,              |                            |                                                           | N/A                                                    | Bid                                            |
| Bidding Area                                                                                                    |                              |               |                   |                                  | ОК                                                       |                    |                |                            |                                                           | Define                                                 | e Proxy Rules 💽 📝                              |
| Lot/Item                                                                                                    | Ac                           | ctions        | Statu             | s                                | Quantity                                                 | Currency           | Price          | Per Unit* F                | Reserve Price<br>(formula)                                | User Ruby<br>(formula)                                 | - Change                                       |
| Lot Name: ECO Affordable Warmth                                                                                                    |                              |               |                   |                                  |                                                          |                    |                | î                          |                                                           |                                                        | Î                                              |
| AW - Band 1 - 3 months - 001 - 100                                                                                                    | →Ŷ → <u>∆</u>                |               |                   | 30                               | 0,000 G                                                  | BP                 | 0.15           | 0.15                       | 100                                                       |                                                        | 0.01                                           |
|                                                                                                    |                              |               |                   |                                  |                                                          |                    |                |                            |                                                           |                                                        |                                                |
|                                                                                                    |                              |               |                   |                                  |                                                          |                    |                |                            |                                                           |                                                        |                                                |
|                                                                                                    |                              |               |                   |                                  |                                                          |                    |                |                            |                                                           |                                                        |                                                |
|                                                                                                    |                              |               |                   |                                  |                                                          |                    |                |                            |                                                           |                                                        |                                                |
|                                                                                                    |                              |               |                   |                                  |                                                          |                    |                |                            |                                                           |                                                        |                                                |
|                                                                                                    |                              |               |                   |                                  |                                                          |                    |                |                            |                                                           |                                                        |                                                |
|                                                                                                    |                              |               |                   |                                  |                                                          |                    |                |                            |                                                           |                                                        |                                                |
| Done                                                                                                    |                              |               |                   |                                  |                                                          |                    |                |                            | Internet                                                  |                                                        | 🕼 🖌 🔍 100% 👻                                   |

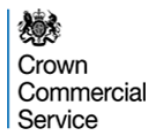

## **Define Proxy Bidding Rules**

Please note that before setting up any proxy bidding rules a bid must be placed for the item you want to do this for, in the "normal" way (either by submitting a single bid or importing an 'offline' bid).

When setting up Proxy Bid rules bidders should note that if selected at "Lot" level (either Affordable Warmth, Affordable Warmth Boiler Repair, Carbon Saving Communities or Carbon Saving Obligation), the system thinks you wish to place a proxy bid on all of the items. So if you are placing a Proxy Bid against every item do so, enable them all and select "Save Proxy Set Up".

If you only wish to select a few items from within the Lot (for example, items 005 and 006 in AW), to set up Proxy bidding on them, enter the amount you wish to bid for those items and enable them (select "Yes") individually, and then on all other items in the Lot simply place the current bid you have for the item in the Proxy field (i.e. if your current highest bid for the item is 50.00 you insert 50.00 in the Proxy field). You do not have to adjust that bid and the system will not change it in any way. DO NOT select "enable" but do select "Save Proxy Set Up".

If you want to enable Proxy Bidding on a small number of items, the best way to do so is to enable at the Item level one at a time, rather than at the Commodity level.

### **Define Proxy Bidding Rules**

| GPS eSourcing My Profile B                                                                  | ids Messages          | Utilities          |                 |                                                |                                                                     |              |                    |             |                      |                            | ् 🔎 🖂 ्                | li 🛛 🖉                        |
|---------------------------------------------------------------------------------------------|-----------------------|--------------------|-----------------|------------------------------------------------|---------------------------------------------------------------------|--------------|--------------------|-------------|----------------------|----------------------------|------------------------|-------------------------------|
| <u>RFx(s)</u> > ECO Brokerage Auction S                                                     | cr                    |                    |                 |                                                |                                                                     |              |                    |             |                      | Auction Ope                | an Time: 13/02/        | 2014 13:34 GMT                |
| Description: ECO Brokerage Auction Screen Sho<br>Contact Information<br>Peter Youngman<br>0 | ts                    | ents (5)<br>25 (8) |                 | Type: Fo<br>▶ <u>Run B</u><br>▶ <u>Print E</u> | orward Auction (English)<br>i <u>d Report</u><br><u>Bid History</u> |              | ▶ <u>View Bi</u> d | dding Rules |                      | Current Tim<br>Status: Op  | e: 13/02/2014 1<br>000 | 5:35 GMT                      |
| Status Area Other Bids                                                                      |                       |                    |                 |                                                |                                                                     |              |                    |             | Auction Remaining Ti | me: 8hr 23m 30s            | Bid Offline            | Message 🗷 🗄                   |
| Event / Lot / Item 🛣                                                                        | 8**8                  | Quantity           | Min. Bid Change | e Currency                                     | Best Bid<br>Unit Cost                                               | Bes<br>Bid   | st<br>I            | ř           | My Unit Cost         | My Total Cost              | Rank                   |                               |
| ECO Brokerage Auction Screen Shots                                                          |                       |                    |                 | GBP                                            |                                                                     |              | N/A                |             | n                    | GBP 45,000.00              | N/A                    | <u>_</u>                      |
| ECO Affordable Warmth                                                                       |                       |                    |                 | GBP                                            |                                                                     |              | N/A                |             |                      | GBP 45,000.00              | N/A                    | Bid                           |
| AW - Band 1 - 3 months - 001 - 100                                                          |                       | 300,000            | GBP 0.01        | GBP                                            | GBP 0.                                                              | 15 GE        | P 45,000.00        |             | GBP 0.15             | GBP 45,000.00              | Best                   | Bid                           |
| AW - Band 1 - 3 months - 002 - 100                                                          |                       | 300,000            | GBP 0.01        | GBP                                            |                                                                     |              |                    |             |                      |                            | N/A                    | Bid                           |
| AW - Band 1 - 3 months - 003 - 100                                                          |                       | 300,000            | GBP 0.01        | GBP                                            |                                                                     |              |                    |             |                      |                            | N/A                    | Bid                           |
| AW - Band 1 - 12 months - 004 - 100                                                         |                       | 300,000            | GBP 0.01        | GBP                                            |                                                                     |              |                    |             |                      |                            | N/A                    | Bid                           |
| AW - Band 2 - 3 months - 005 - 100                                                          |                       | 600,000            | GBP 0.01        | GBP                                            |                                                                     |              |                    |             |                      |                            | N/A                    | Bid                           |
| ECO Affordable Warmth Boiler Repair                                                         |                       |                    |                 | GBP                                            |                                                                     |              |                    |             |                      |                            | N/A                    | Bid                           |
| AWBR - Band 5 - 12 months - 006 - 100                                                       |                       | 4,250,000          | GBP 0.01        | GBP                                            |                                                                     |              |                    |             |                      |                            | N/A                    | Bid                           |
| Bidding Area                                                                                |                       |                    | Su              | bmit Bid(s)>>                                  | Rese: 8 ↔ 8 ☑                                                       | A vanced Mod | le                 |             |                      |                            | Hide                   | Proxy Rules 🛃                 |
| Lot/Item                                                                                    | Actions               | Sta                | tus             | Proxy S                                        | etup                                                                | Quantity     | Cu                 | rrency      | Price Per Unit*      | Reserve Price<br>(formula) | User Ri<br>(formu      | ating Min. Bid<br>ula) Change |
| Lot Name: ECO Affordable Warmth                                                             |                       |                    | Disat           | ble All L                                      | .in t Applies To                                                    |              |                    |             |                      |                            |                        |                               |
| AW - Band 1 - 3 months - 001 - 100                                                          | <b>→</b> ?? → <u></u> |                    | Yes             | No 0.20                                        | rice Per Unit 30                                                    | 0,000        | GBP                |             | 0.15                 | 0.15                       | 100                    | 0.01                          |
|                                                                                             |                       |                    |                 |                                                |                                                                     |              |                    |             |                      |                            |                        |                               |
| Jone                                                                                        |                       |                    |                 |                                                |                                                                     |              |                    |             |                      | 😜 Internet                 |                        | 👍 🔹 🍳 100%                    |

To set a Proxy Bid against an item:

Select 'Yes' and enter the amount you wish the system to automatically increase your bid up to for that item.

Then click 'Save Proxy Setup'

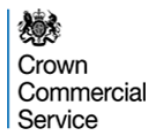

### **Proxy Bidding – Further Information**

A Proxy Bid will respond to bids placed by other bidders. When responding to a bid placed by another bidder, the proxy will increase your bid by an amount that is <u>the minimum bid increment more</u> than the bid placed by another bidder. For example, in the CSC and CSO auction, if you have a proxy ceiling of £50 and a current bid of £35.40, if another bidder places a bid of £35.50, the proxy will place a bid on your behalf of £35.60.

If there is an insufficient value left in the proxy to increase your bid by the minimum bid increment more than a bid placed by another bidder, the proxy will increase your bid by the remaining value left in the proxy <u>IF</u> this is still higher than the bid placed by the other bidder.

For example, in the CSC and COS auction, if your proxy ceiling is  $\pounds$ 50.00 and your current bid is  $\pounds$ 45.00, if another bidder places a bid of  $\pounds$ 49.99 the proxy will place a bid of  $\pounds$ 50.00 on your behalf. This is the remaining value in the proxy ( $\pounds$ 0.01) more than  $\pounds$ 49.99. This is because a bid of  $\pounds$ 50.00 meets the minimum bid increment rule of being  $\pounds$ 0.10 more than  $\underline{YOUR \ OWN}$  previous bid of  $\pounds$ 45.00.

#### Crown Commercial Service

## Define Proxy Bidding Rules at a Commodity level

| Description: ECO Brokerage Auction Screen Shots<br>Contact Information<br>Peter Youngman<br>0 | Ø<br><u>RFx Attach</u><br>₩ <u>RFx Messa</u> | ments (5)<br>ges (6) | Type:<br>▶ <u>Rur</u><br>▶ <u>Prir</u> | Forward Auction (English<br><u>Bid Report</u><br>I <u>t Bid History</u> | 1)            | View Bidding | <u>ı Rules</u>    | Current 1<br>Status:       | Close Time:13/02/201<br>Time: 13/02/2014 15:-<br>Open | 4 23:59 GMT<br>40 GMT |
|-----------------------------------------------------------------------------------------------|----------------------------------------------|----------------------|----------------------------------------|-------------------------------------------------------------------------|---------------|--------------|-------------------|----------------------------|-------------------------------------------------------|-----------------------|
| Status Area Other Bids                                                                        |                                              |                      |                                        |                                                                         |               |              | Auction Remaining | Time: 8hr 18m              | 44s Bid Offline                                       | Message 👔 📇           |
| Event / Lot / Item                                                                            | 8**8                                         | Quantity Min. Bid    | Change Currency                        | Best Bid<br>Unit Cost                                                   | Bes<br>Bid    | ť            | My Unit Cost      | My Total Cost              | Rank                                                  |                       |
| ECO Brokerage Auction Screen Shots                                                            | /                                            | ·                    | GBP                                    |                                                                         |               | N/A          |                   | GBP 45,000.                | 00 N/A                                                | <b>\</b>              |
| ECO Affordable Warmth                                                                         |                                              |                      | GBP                                    |                                                                         |               | N/A          |                   | GBP 45,000.                | 00 N/A                                                | Bid                   |
| AW - Band 1 - 3 months - 001 - 100                                                            |                                              | 300,000 GBP 0.0      | 01 GBP                                 | GBP                                                                     | 0.15 GB       | P 45,000.00  | GBP 0.15          | GBP 45,000.                | 00 Best                                               | Bid                   |
| AW - Band 1 - 3 months - 002 - 100                                                            |                                              | 300,000 GBP 0.0      | 01 GBP                                 |                                                                         |               |              |                   |                            | N/A                                                   | Bid                   |
| AW - Band 1 - 3 months - 003 - 100                                                            |                                              | 300,000 GBP 0.0      | 01 GBP                                 |                                                                         |               |              |                   |                            | N/A                                                   | Bid                   |
| AW - Band 1 - 12 months - 004 - 100                                                           |                                              | 300,000 GBP 0.0      | 01 GBP                                 |                                                                         |               |              |                   |                            | N/A                                                   | Bid                   |
| AW - Band 2 - 3 months - 005 - 100                                                            |                                              | 600,000 GBP 0.0      | 01 GBP                                 |                                                                         |               |              |                   |                            | N/A                                                   | Bid                   |
| ECO Affordable Warmth Boiler Repair                                                           |                                              |                      | GBP                                    |                                                                         |               |              |                   |                            | N/A                                                   | Bid                   |
| AWBR - Band 5 - 12 months - 008 - 100                                                         |                                              | 4,250,000 GBP 0.0    | 01 GBP                                 |                                                                         |               |              |                   |                            | N/A                                                   | Bid                   |
| lidding Area                                                                                  |                                              |                      | Submit Bid(s)                          | > eset 8≪>8[                                                            | Adv: hced Mod | e            |                   |                            | Hide P                                                | roxy Rules 📝 💡        |
| Lot/item                                                                                      | Actions                                      | Status               | Proxy S                                | Setup                                                                   | adantity      | Currency     | Price Per Unit*   | Reserve Price<br>(formula) | User Rating<br>(formula)                              | Min. Bid<br>Change    |
| Lot Name: ECO Affordable Warmth                                                               | +Ŷ → <u>∆</u>                                |                      | Disable All                            | imit Applies To                                                         |               |              |                   |                            |                                                       |                       |
| AW - Band 1 - 3 months - 001 - 100                                                            | +î∕ →∆                                       |                      | 0.20                                   | Price Per Unit 3                                                        | 00,000        | GBP          | 0.15              | 0.15                       | 100                                                   | 0.01                  |
| W - Band 1 - 3 months - 002 - 100                                                             |                                              | 1                    | Yes 0.20                               | Floe Per Unit 3                                                         | 00,000        | GBP          | 0.15              | 0.11                       | 100                                                   | 0.01                  |
| AW - Band 1 - 3 months - 003 - 100                                                            |                                              | 1                    | Yes No 0.20                            | Pipe Per Unit 3                                                         | 00,000        | GBP          | 0.15              | 0.12                       | 100                                                   | 0.01                  |
| W - Band 1 - 12 months - 004 - 100                                                            |                                              | 1                    | Yes 10 0.20                            | Foe Per Unit 3                                                          | 00,000        | GBP          | 0.15              | 0.13                       | 100                                                   | 0.01                  |
| AW - Band 2 - 3 months - 005 - 100                                                            |                                              | 1                    | Yes 0.20                               | Price Per Unit 6                                                        | 00,000        | GBP          | 0.15              | 0.14                       | 100                                                   | 0.01                  |

 Input the proxy amount you require at each line level

- Select 'Enable All'
- Click 'Save Proxy Setup'

Crown Commercial Service

### **Offline Bidding**

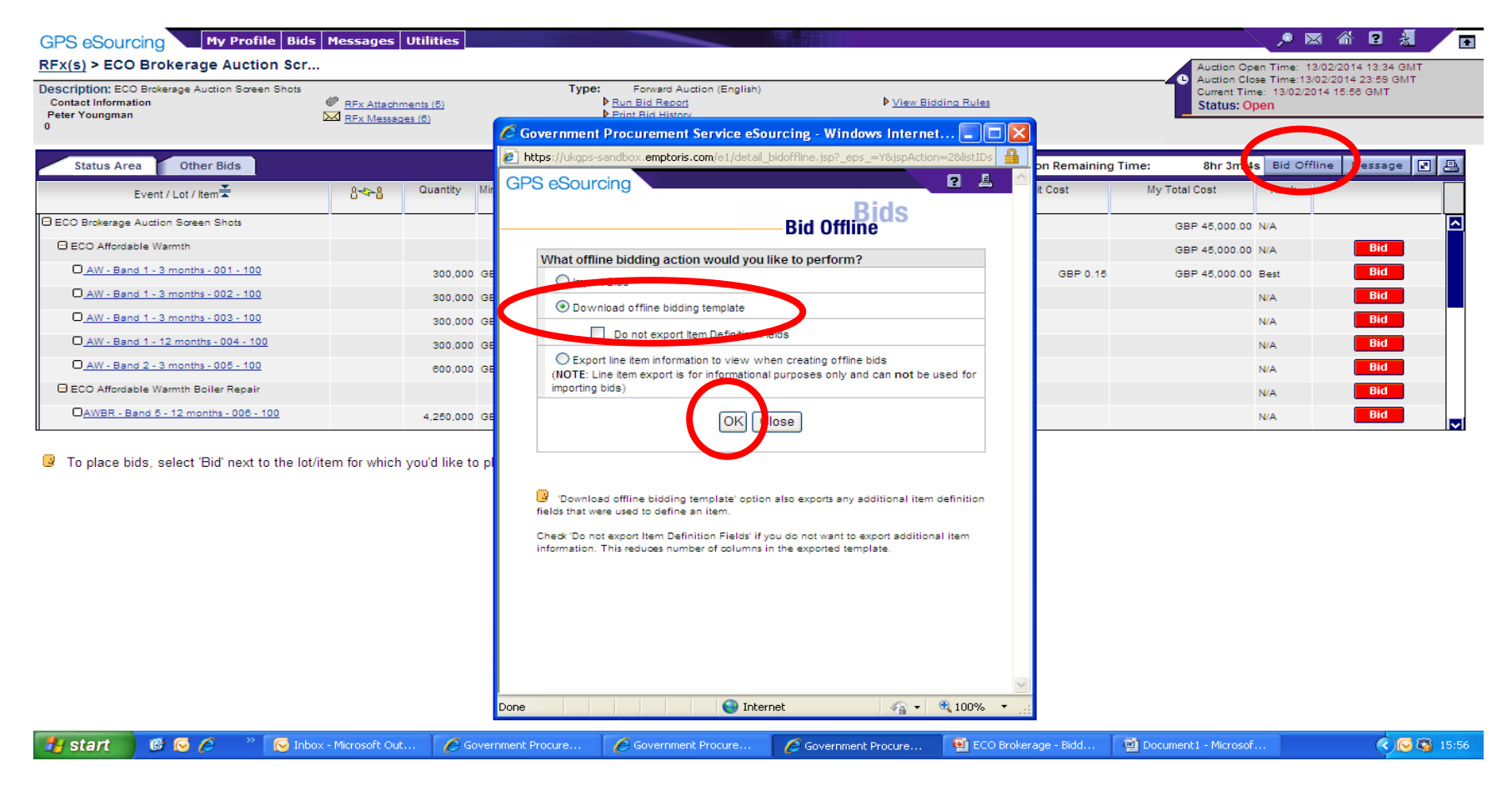

#### Click "Bid Offline", Select "Download offline bidding template" and Click "OK"

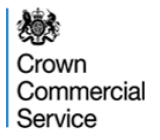

Step 1

| eSourcing                                          | 2                                                                    |            |              |                | ;                                    | Step 2                                  |                  |            |             |    |
|----------------------------------------------------|----------------------------------------------------------------------|------------|--------------|----------------|--------------------------------------|-----------------------------------------|------------------|------------|-------------|----|
| coourcing                                          | Export Data                                                          | <b>1</b> r | GPS eSourcin | g              |                                      |                                         |                  |            |             | 2  |
| Exporting Bid Ten                                  | nplate for Auction                                                   | _          |              |                |                                      | Data Mana                               | <b>Utilities</b> |            |             |    |
| Language *                                         | British English 👻                                                    |            | Jobs (1)     |                |                                      | Type Import/Export -                    | Status All       | ▼ Server A | <b>▼</b> 전입 | E  |
| File Name: *                                       | gps_training_sup11_20120328085159                                    |            | User         | Job ID Type    | Description                          | Citration and Citration                 | Time             | Time       | Time E      | 20 |
|                                                    | © csv                                                                |            | GPS Train    | 5090 Integrati | Export Done - Cli                    | ick here to download results.           | 28/03/201        | 28         | B/03/201    | Ē  |
| File Type:                                         | © XLS                                                                |            |              |                |                                      |                                         |                  |            |             |    |
|                                                    | XLSX                                                                 |            |              |                |                                      |                                         |                  |            |             |    |
| Zip File                                           |                                                                      |            |              |                |                                      |                                         |                  |            |             |    |
|                                                    | Export Close                                                         |            |              |                |                                      |                                         |                  |            |             |    |
| Required Field                                     |                                                                      |            |              |                |                                      |                                         |                  |            |             |    |
| The XLS / XLSX                                     | file type usually works best if you plan to complete the template in |            |              |                |                                      | Close                                   |                  |            |             | ſ  |
| rosoft Excel.<br>Virus scanning is<br>ected files. | enabled for attachments. The export job will fail if it contains any |            |              |                |                                      |                                         |                  |            |             |    |
| Oive the f                                         |                                                                      |            |              | Oliole         | the "Dene                            | <u>Oliak kara</u>                       | 1.               |            |             |    |
| whether t<br>Excel 200                             | o export into Excel 2007 or<br>3 format.                             |            |              | down<br>to yo  | the Done<br>load resul<br>ur machine | e – Click here<br>Its" link to sa<br>e. | ive the fi       | ile        |             |    |

#### Crown Commercial Service

## **Offline Bidding**

#### TEMPLATE INSTRUCTIONS

2 This is a Reverse Auction offline response template and is created from the Sourcing event you chose to export from. The template is valid only for this particular event.

3 Caution: Please do not perform a cut-and-paste operation. It can result in errors when importing.

#### 4 About the Template

5 This template is meant for Reverse Auctions. Intent of this template is to minimize errors and reduce time required for completing the event.

- 6 It offers better readability and distinguishes between different entities within the event.
- 7 Cells are frozen where it is best to do so. Insertion and deletion of rows or columns is restricted.
- 8

13

14

9 The template consists of following sheets:

- 10
   Instructions: This is the sheet you are in currently. This gives information for filling all the required information appropriately. It also

   11
   explains different sections of the template and its use.

   12
   BID AUCTION This has all the items for this Auction. Use this sheet to place bids on items here. You may sort or filter this sheet as required
  - BID AUCTION This has all the items for this Auction. Use this sheet to place bids on items here. You may sort or filter this sheet as required. You cannot add or delete rows or columns in this sheet. Leave an item row blank if you do not wish to bid for the item.

15 The design of this template has been such that it allows data entry only in designated cells, keeping other cells as read only for the user. For easier

16 understanding, colored cells are not for data entry, while those in white are to be used for entering data. Depending on expected input for each cell,

17 appropriate comments are displayed. Information in comment includes the expected data type, min and max limits or allowed options. Validations

are done at cell level and appropriate error messages are displayed. Column where data entry is not allowed is greyed out, while others stay white if data is expected.

19 Text below details various sections of all the sheets in this template.

#### 21 Header Section

This section contains information about the Sourcing event with details like event name, type of event, Open/Close time, Round information
 and Organization of the event. This section is read only.

#### 24

25 Currency Section

This section contains information about multiple currencies and their exchange rates. It displays Primary Currency and other currencies allowed
 for the event with their exchange rates with respect to event Primary Currency. This section is visible for events which allow multiple currencies.

#### 29 Item Information and Bidding Section

H 1 Instructions / BID\_AUCTION / 💱

This section displays all the items available for bidding for this event. Along with desired information, it has various fields where you should submit all the required information. Cells shaded in grey are read only fields. Those shaded white are for user to enter bid information. Details of different bid fields displayed as cell comments in each cell. They display field type where required, along with description of the field, min & max values.

The first worksheet contains instructions on how to populate the template and re-upload

Click on the BID\_AUCTION worksheet tab to enter the bids into the template.

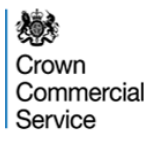

|           | A                       | 8                                  | C                                | D                                     | E          | K                 | L              | M              | N           | 0               | R. I            | Q             | R         |
|-----------|-------------------------|------------------------------------|----------------------------------|---------------------------------------|------------|-------------------|----------------|----------------|-------------|-----------------|-----------------|---------------|-----------|
| Head      | ler Section             |                                    |                                  |                                       |            |                   |                |                |             |                 |                 |               |           |
| Orga      | nization Unique ID : Go | vernment Procurem                  | ent                              |                                       |            | -                 |                |                |             |                 |                 |               |           |
| RFXI      | Name : 12 Nov ECO Car   | bon Test #23                       |                                  | KFx Type : For                        | ward       | -                 |                |                |             |                 |                 |               |           |
| RFxI      | Unique ID : 12 Nov ECO  | Carbon Test #23                    | 1                                | Round Name :                          |            |                   |                |                |             |                 |                 |               |           |
|           |                         | 204521010                          |                                  | E.                                    |            |                   |                |                |             |                 |                 |               |           |
| tem Infe  | ormation and Bidding S  | ection                             |                                  |                                       |            |                   |                |                | Simple Bids | _               |                 |               |           |
| tem Info  | mation                  |                                    |                                  |                                       |            |                   |                |                | Bid Fields  | -               |                 |               |           |
|           | Rem Name                | Item Unique ID                     | Lot                              | Description.                          | Forced Lot | *Band Maximum     | *Contract Term | France Print 1 | Action .    | Currency Code   | *Price Per Unit | Reserve Price |           |
| CSC - Ba  | nd 1 - 3 months - 5692  | CSC - Dand 1- 0<br>months - 5692   | ECO Carbon Saving<br>Communities | CSC - Dand 1 - 0<br>months - 5692     | false      | ak                | 0 months       |                | 00 New      | GBP             | 0.13            |               |           |
| 990 - DM  | nd 1 - 6 months - 5690  | CSC - Dand 1 - 6<br>months - 5690  | ECO Carbon Saving<br>Communities | CSC - Eland 1 - 6<br>months - 5693    | falzo      | ж                 | 6 months       |                | 50 New      | GBP             | 0.13            |               |           |
| SC - Ba   | nd 1 - 12 menths - 5694 | CSC - Band 1 - 12<br>months - 5694 | ECO Carbon Saving<br>Communities | CSC - Band 1 - 12<br>months - 5694    | false      | ак                | 12 months      | 85             | o New       | GBP             | 0.15            |               |           |
| CSC - Ba  | nd 1 - 12 months - 5695 | CSC - Band 1 - 12<br>months - 5695 | ECO Carbon Saving<br>Communities | CSC - Band 1 - 12<br>months - 5695    | False      | эк                | 12 months      | 62             | New         | GBP             | 0.13            |               |           |
| CSC - Ba  | nd 2 - 3 months - 5696  | CSC - Band 2 - 0<br>months - 5696  | ECO Carbon Saving<br>Communities | CSC - Band 2 - 3<br>months - 5696     | false      | Get.              | 3 months       | 67             | New         | GBP             | 0.13            |               |           |
| CSC - Da  | nd 2 - 6 months - 5697  | CSC - Band 2 - 6<br>months - 5697  | ECO Carbon Saving<br>Communities | CSC - Band 2 - 6<br>months - 5697     | faire      | GH.               | 6 months       | 64             | New         | GBP             | 0.13            |               |           |
| CSC - Ba  | nd 2 - 12 months - 5698 | CSC - Band 2 - 12<br>months - 5698 | ECO Carbon Saving<br>Communities | CSC - Band 2 - 12<br>months - 5698    | false      | 64C               | 12 months      | 60.            | 0 New       | GBP             | 0.13            |               |           |
| CSC - Ba  | nd 2 - 12 manths - 5699 | CSC - Band 2 - 12<br>months - 5699 | ECO Carbon Saving<br>Communities | CSC - Band 2 - 12<br>months - 5699    | false      | 6k:               | 12 months      | 62             | New         | GBP             | 0.13            |               |           |
| CSC - Der | nd 3 - 3 months - 5700  | CSC - Band 0 - 0<br>months - 5700  | ECO Carbon Saving<br>Communities | CSC - Band 3 - 0<br>months - 5700     | false      | 106               | 0 months       | 60.            | New         | GBP             | 0.13            |               |           |
| CSC - Ba  | nd 9 - 6 months - 6701  | CSC - Dand 0 - 6<br>months - 5701  | ECO Carbon Saving<br>Communities | CSC - Band 3 - 6<br>months - 5701     | falzo      | 1040              | 6 months       | 65.            | New         | GBP             | 0.13            |               |           |
| CSC - Ba  | nd 3 - 12 months - 5702 | CSC - Band 3 - 12<br>months - 5702 | ECO Carbon Saving<br>Communities | CSC - Band 3 - 12<br>months - 5702    | fateo      | 1085              | 12 months      | 31             | 0 New       | GBP             | 0.13            |               |           |
| CSC - Ba  | nd 3 - 12 months - 5703 | CSC - Band 3 - 12<br>months - 5703 | ECO Carbon Saving<br>Communities | CSC - Band 3 - 12<br>months - 5703    | false      | 1044              | 12 months      | 6              | 00 New      | GBP             | 0.13            |               |           |
| CSC - Da  | nd 4 - 3 months - 5704  | CSC + Band 4 + 0<br>months - 5704  | ECO Carbon Saving<br>Communities | CSC - Band 4 - 3<br>months - 5704     | false      | 148               | 0 months       |                | 00 New      | GBP             | 0.13            |               |           |
|           | Instructions BII        | AUCTION . 18                       |                                  | · · · · · · · · · · · · · · · · · · · |            |                   |                |                | 16          |                 | 10 (d)          |               |           |
| star      |                         | >> Inhow                           | Microsoft Out                    | Bidder Guida                          | nco (77    | Microsoft PowerPo | int 🖉 Cover    | ent Procur     | Microsof    | E Excel - 13 N. |                 |               | < (C) (D) |
|           |                         |                                    |                                  |                                       |            |                   |                |                |             |                 |                 |               |           |

In the column "Provider Reserve Price (£)" you will be able to see the reserve price against every item in the auction.

| Net of the original of the original of the or | 13 Nov Carbon Test Offline                                                                                      | Bid - Microsoft                                     | Excel                            |                                    |            | (            |                |                               |             |               |                 |               | -              | en ? |
|----------------------------------------------------------------------------------------------------|----------------------------------------------------------------------------------------------------|-----------------------------------------------------|----------------------------------|------------------------------------|------------|--------------|----------------|-------------------------------|-------------|---------------|-----------------|---------------|----------------|------|
| International and Biology Service Service Servi       | A<br>Header Section<br>Organization Unique ID : Gov<br>RFx Name : 12 Nov ECO Carb<br>RFx Unique ID : 12 Nov ECO | ernment Procurem<br>son Test #23<br>Carbon Test #23 | ent                              | RFx Type : For<br>Round Name :     | eward      | *            | L              | M                             | N           | 0             | E               | a             | R              |      |
| Iron MarcinLotDescriptionProce de la"Force de la"Force de la"Force de la"Force de laProce de laProce de la <th>Item Information and Bidding Se</th> <th>ection</th> <th></th> <th></th> <th></th> <th></th> <th></th> <th></th> <th>Simple Bids</th> <th></th> <th></th> <th></th> <th></th> <th></th>                                                                                                    | Item Information and Bidding Se                                                                                 | ection                                              |                                  |                                    |            |              |                |                               | Simple Bids |               |                 |               |                |      |
| Charlen 1: 3 month - 9400       Charlen 2: 3000       Concentrations       Concentrations                                                                                                    | Item Name                                                                                                    | Rem Unique IB                                       | Los                              | Description                        | Forced Lot | Band Maximum | *Contract Term | Provider<br>Beserve Price (L) |             | Currency Code | *Price Per Unit | Reserve Price |                |      |
| BCD-Badd 1. Sound-Sound       SCO-Badd 2. Sound-Sound       SCO-Badd 2. Sound-Sound       SCO-Badd 2. Sound-Sound       SCO-Badd 2. Sound-Sound       SCO-Badd 2. Sound-Sound-So                                                            | CSC - Band 1 - 3 months - 5692                                                                                  | CSC - Dand 1 - 0<br>months - 5692                   | ECO Carbon Saving<br>Communities | CSC - Dand 1- 0<br>months - 5692   | falze      | ak           | ð months       | 69.00                         | N+++        | GBP           | 0.13            |               |                |      |
| Sche Bard 1: 2 months       Sch Carbon show       Sch Carbon show       Sch Sch 2: 1 months       Sch Sch 2: 1 months       Sch Sch 2: 1 months       Sch Sch 2: 1 months       Sch Sch 2: 1 months       Sch 2: 1 months       Sch 2                                                                                                    | CSC - Bland 1 - 6 months - 5693                                                                                 | CSC - Band 1 - 6<br>months - 5690                   | ECO Carbon Saving<br>Communities | CSC - Band 1- 6<br>month# - 5693   | falzo      | эк           | 6 months       | 65.50                         | 1           | GBP           | 0,13            |               |                |      |
| Science       Science                                                                                                    | CSC - Band 1 - 12 months - 5694                                                                                 | CSC - Band 1 - 12<br>months - 5694                  | ECO Carbon Saving<br>Communities | CSC - Band 1 - 12<br>months - 5694 | false      | ак           | 12 months      | 85.00                         | iew.        | GBP           | 0.13            |               |                |      |
| Col: Dand 2: a months:       Col: Cabend 2: a months:       Col: Cabend 2: a                                                                                                    | CSC - Band 1 - 12 months - 5695                                                                                 | CSC - Band 1 - 12<br>months - 5695                  | ECO Carbon Saving<br>Communities | CSC - Band 1 - 12<br>months - 5695 | false      | ж            | 12 months      | 62.00                         | New         | SBP           | 0.13            |               |                |      |
| Schellard 2- model - model - mo               | CSC - Band 2 - 3 months - 5696                                                                                  | CSC - Band 2 - 0<br>months - 5696                   | ECO Carbon Saving<br>Communities | CSC - Band 2 - 3<br>months - 5696  | false      | GHC          | 3 months       | 67.0                          | New         | DP            | 0.13            |               |                |      |
| Sch Bard 2: Wonderson       Sch Carbonatione       Sch Stard 2: Wonderson       Sch Carbonatione       Sch Stard 2: Wonderson       Sch Stard 2: Wonderson       Sch Stard 2: W                                                                                                    | CSC - Band 2 - 6 months - 5697                                                                                  | CSC - Band 2 - 6<br>months - 5697                   | ECO Carbon Saving<br>Communities | CSC - Band 2 - 6<br>months - 5697  | fatre      | GH           | 6 months       | 64.0                          | New         | -BP           | 0.13            |               |                |      |
| Scie     Bandar 2 and mediates     Scie     Bandar 2 and mediates     Scie     Scie     Scie <th< td=""><td>CSC - Band 2 - 12 months - 5698</td><td>CSC · Band 2 · 12<br/>months · 5638</td><td>ECD Carbon Saving<br/>Communities</td><td>CSC - Band 2 - 12<br/>months - 5638</td><td>false</td><td>625</td><td>12 months</td><td>60.0</td><td>New</td><td>SP</td><td>0.13</td><td></td><td></td><td></td></th<>                                                                                                    | CSC - Band 2 - 12 months - 5698                                                                                 | CSC · Band 2 · 12<br>months · 5638                  | ECD Carbon Saving<br>Communities | CSC - Band 2 - 12<br>months - 5638 | false      | 625          | 12 months      | 60.0                          | New         | SP            | 0.13            |               |                |      |
| CSC-Bard 3-3 months 5700       CSC-Bard 3-3 months       CSC-Bard 3-3 months       CSC-Bard 3-2 months       CSC-Bard 3-2 months       CSC-Bard 3-2 months       CSC-Bard 3-2 months       CSC-Bard 3-2 months       CSC-Bard 3-2 months       SSC-Bard 3-2 months       SSC-Bard 3-2 mo                                                                                                    | CSC - Band 2 - 12 months - 5699                                                                                 | CSC - Band 2 - 12<br>months - 5699                  | ECO Carbon Saving<br>Communities | CSC - Band 2 - 12<br>months - 5699 | False      | 6M           | 12 months      | 62.0                          | New         | BP            | 0.13            |               |                |      |
| Col: Dand 3 - 0     Col: Cabad 3 - 0     Col: Cabad 3 - 0     Col: Cabad 3 - 0     No. Col: Dand 3 - 0     No. Col: Dand 3 - 0     Col: Dand 3 - 0     Col: Dand 3 - 0 </td <td>CSC - Eland 3 - 3 months - 5700</td> <td>CSC - Band 0 - 0<br/>months - 5700</td> <td>ECO Carbon Saving<br/>Communities</td> <td>CSC - Band 3 - 0<br/>months - 5700</td> <td>false</td> <td>1060</td> <td>3 months</td> <td>68.0</td> <td>New</td> <td>BDP</td> <td>0.13</td> <td></td> <td></td> <td></td>                                                                                                    | CSC - Eland 3 - 3 months - 5700                                                                                 | CSC - Band 0 - 0<br>months - 5700                   | ECO Carbon Saving<br>Communities | CSC - Band 3 - 0<br>months - 5700  | false      | 1060         | 3 months       | 68.0                          | New         | BDP           | 0.13            |               |                |      |
| CSC - Band 3 · 12 months - 6700         CSC - Band 3 · 12 months - 6700         CSC - Band 3 ·                                                                                                    | CSC - Band 9 - 6 months - 5701                                                                                  | CSC - Band 0 - 6<br>months - 5701                   | ECO Carbon Saving<br>Communities | CSC - Band 3 - 6<br>months - 5701  | falze      | 1010         | 6 months       | 65.00                         | New         | SBP           | 0.13            |               |                |      |
| CSC - Band 3 - 12 months - 5703         CSC - Band 3 - 2:<br>months - 5704         ECO Carbon Saving<br>Social - Stress<br>months - 5704         Lase         NM         12 months         Eco Carbon Saving<br>Text         CSC - Band 4 - 3:<br>months - 5704         CSC - Band 4 - 3:<br>months - 5704         CSC - Band 4 - 3:<br>months - 5704         CSC - Band 4 - 3:<br>months - 5704         CSC - Band 4 - 3:<br>months - 5704         CSC - Band 4 - 3:<br>months - 5704         IAIse         NK         12 months         67.00         Text         CSP         0.13                                                                                                    | CSC - Band 3 - 12 months - 5702                                                                                 | CSC - Band 3 - 12<br>months - 5702                  | ECO Carbon Saving<br>Communities | CSC - Band 3 - 12<br>months - 5702 | fatzo      | 1080         | 12 months      | 91.00                         | lew         | GBP           | 0.13            |               |                |      |
| CSC-Band 4+3 months - 5704 CSC-Band 4+3 months - 5704 ECO Carbon Saving CSC-Band 4+3 months - 5704 Hit 3 months - 6700 Nav. GBP 0.13                                                                                                    | CSC - Band 3 - 12 months - 5703                                                                                 | CSC - Band 3 - 12<br>months - 5703                  | ECO Carbon Saving<br>Communities | CSC - Band 3 - 12<br>months - 5703 | false      | 1044         | 12 months      | 51.00                         | 1           | GBP           | 0.13            |               |                |      |
|                                                                                                    | CSC - Band 4 - 3 months - 5704                                                                                  | CSC - Dand 4 - 0<br>months - 5704                   | ECO Carbon Saving<br>Communities | CSC - Band 4 - 3<br>months - 5704  | false      | 148          | 0 months       | 67.00                         | Ne v        | GBP           | 0.13            |               |                |      |
| Instructions BID AUCTION                                                                                                    | Instructions BID                                                                                                | AUCTION                                             |                                  | I communication                    |            |              | 1.000          |                               | -           |               |                 | 11            | and the second |      |

In the column "Action" you are able to select either "New" or "No bid" against each line item.

"New" means you wish to place a new bid against a specific line item.

"No bid" means you do not wish to place a bid against a specific line item.

Please note that all line items are set to "New" as the default option. Any line items for which you do not wish to place a bid should be set to "No bid".

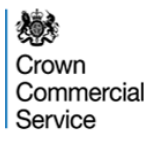

| ġ, | 13 Nov Carbon Test Offline                              | Eld - Microsoft                    | Excel                            |                                    |                                                                                                    |                    |                |                                |             |                 |                |               | -                               |
|----|---------------------------------------------------------|------------------------------------|----------------------------------|------------------------------------|----------------------------------------------------------------------------------------------------|--------------------|----------------|--------------------------------|-------------|-----------------|----------------|---------------|---------------------------------|
|    | A<br>Header Section<br>Organization Unique ID : Go      | 8<br>vernment Procurem             | C                                | D                                  | ε                                                                                                    | к                  | L              | М                              | N           | 0               | P              | Q             | R                               |
|    | RFx Name : 12 Nov ECO Car<br>RFx Unique ID : 12 Nov ECO | bon Test #23<br>Carbon Test #23    |                                  | RFx Type : For<br>Round Name :     | ward                                                                                                    |                    |                |                                |             |                 | $\frown$       |               |                                 |
|    | tem Information and Bidding S                           | ection                             |                                  | E.                                 |                                                                                                    |                    |                |                                | Simple Bids |                 |                |               |                                 |
|    | Item Information                                        | 2                                  |                                  |                                    |                                                                                                    |                    |                |                                | Bid Fields  |                 |                |               |                                 |
|    |                                                         | Rem Unique ID                      | Lot                              | Description.                       | Forced Lot                                                                                                    | *Band Maximum      | *Contrast Term | "Provider<br>Reserve Price (E) | Action      | Currency Code   | Price Per Unit | Reserve Price |                                 |
|    | CSC - Band 1 - 3 months - 5692                          | CSC - Dand 1- 0<br>months - 5692   | ECO Carbon Saving<br>Communities | CSC - Dand 1 - 0<br>months - 5692  | fatze                                                                                                    | ж                  | 0 months       | 69.00                          | New         | GBP             | 0.13           |               |                                 |
| -  | 29C - Bland 1 - 6 months - 5693                         | CSC - Band 1 - 6<br>months - 5690  | ECO Carbon Saving<br>Communities | CSC - Band 1- 6<br>months - 5693   | false                                                                                                    | 296                | 6 months       | 65.50                          | New         | GBP             | 0.13           |               |                                 |
|    | CSC - Band 1 - 12 months - 5694                         | CSC - Band 1 - 12<br>months - 5694 | ECO Carbon Saving<br>Communities | CSC - Band 1 - 12<br>months - 5694 | false                                                                                                    | ак                 | 12 months      | 85.00                          | New         | GBP             | 0.15           |               |                                 |
|    | CSC - Band 1 - 12 months - 5695                         | CSC - Band 1 - 12<br>months - 5695 | ECO Carbon Saving<br>Communities | CSC - Band 1 - 12<br>months - 5695 | false                                                                                                    | ж                  | 12 months      | 62.00                          | New         | GBP             | 0.13           |               |                                 |
|    | CSC - Band 2 - 3 months - 5696                          | CSC - Band 2 - 0<br>months - 5696  | ECO Carbon Saving<br>Communities | CSC - Band 2 - 3<br>months - 5696  | faise                                                                                                    | Gec.               | 3 months       | 67.00                          | New         | GBP             | 0.15           |               |                                 |
|    | CSC - Dand 2 - 6 months - 5697                          | CSC - Band 2 - 6<br>months - 5697  | ECO Carbon Saving<br>Communities | CSC - Band 2 - 6<br>months - 5697  | falze                                                                                                    | GH                 | 6 months       | 64.00                          | New         | GBP             | 0.13           |               |                                 |
|    | CSC - Bland 2 - 12 months - 5698                        | CSC - Band 2 - 12<br>months - 5698 | ECD Carbon Saving<br>Communities | CSC - Band 2 - 12<br>months - 5698 | false                                                                                                    | 6K                 | 12 months      | 60.00                          | New         | GBP             | 0.13           |               |                                 |
|    | CSC - Band 2 - 12 months - 5699                         | CSC - Band 2 - 12<br>months - 5699 | ECO Carbon Saving<br>Communities | CSC - Band 2 - 12<br>months - 5699 | false                                                                                                    | 6K                 | 12 months      | 62.00                          | New         | GBP             | 0.13           |               |                                 |
|    | CSC - Eland 3 - 3 months - 5700                         | CSC - Band 0 - 0<br>months - 5700  | ECO Carbon Saving<br>Communities | CSC - Band 3 - 0<br>months - 5700  | false                                                                                                    | 1080               | 3 months       | 68.00                          | New         | GBP             | 0.13           |               |                                 |
|    | CSC - Band 9 - 6 months - 5701                          | CSC - Band 9 - 6<br>months - 5701  | ECO Carbon Saving<br>Communities | CSC - Band 3 - 6<br>months - 5701  | falze                                                                                                    | 1010               | 6 months       | 65.00                          | New         | GBP             | 0.13           |               |                                 |
|    | CSC - Band 3 - 12 months - 5702                         | CSC - Band 3 - 12<br>months - 5702 | ECO Carbon Saving<br>Communities | CSC - Band 3 - 12<br>months - 5702 | falze                                                                                                    | 108:               | 12 months      | 91.00                          | New         | GBP             | 0.13           |               |                                 |
|    | CSC - Band 3 - 12 months - 5703                         | CSC - Band 3 - 12<br>months - 5703 | ECO Carbon Saving<br>Communities | CSC - Band 3 - 12<br>months - 5703 | false                                                                                                    | 1080               | 12 months      | 61.00                          | New         | GBP             | 0.13           |               |                                 |
|    | CSC - Bland 4 - 3 months - 5704                         | CSC - Band 4 - 0<br>months - 5704  | ECO Carbon Saving<br>Communities | CSC - Band 4 - 3<br>months - 5704  | false                                                                                                    | 14K                | 0 months       | 67.00                          | New         | GBP             | 0.13           |               |                                 |
|    | H Instructions BII                                      | AUCTION 1                          | 1. A                             | 12                                 | 1997 - Contra 1997 - Contra 19 |                    |                | 14                             | N           | 22.             |                |               |                                 |
| ł  | i start 🔰 🚳 🖾 🥟                                         | 🔉 🕑 Inbox                          |                                  | 😂 Bidder Guida                     | nco 😰                                                                                                    | Microsoft PowerPol | int 🌈 Gover    | nment Procure                  | Microso     | ft Excel - 13 N |                |               | <ul> <li>(C) (C) (S)</li> </ul> |

- The export will contain your current bid and details of the items.
- Populate the Offline Bidding Template with the bids you wish to import.
- Bids should be inputted into the "Price Per Unit" field.

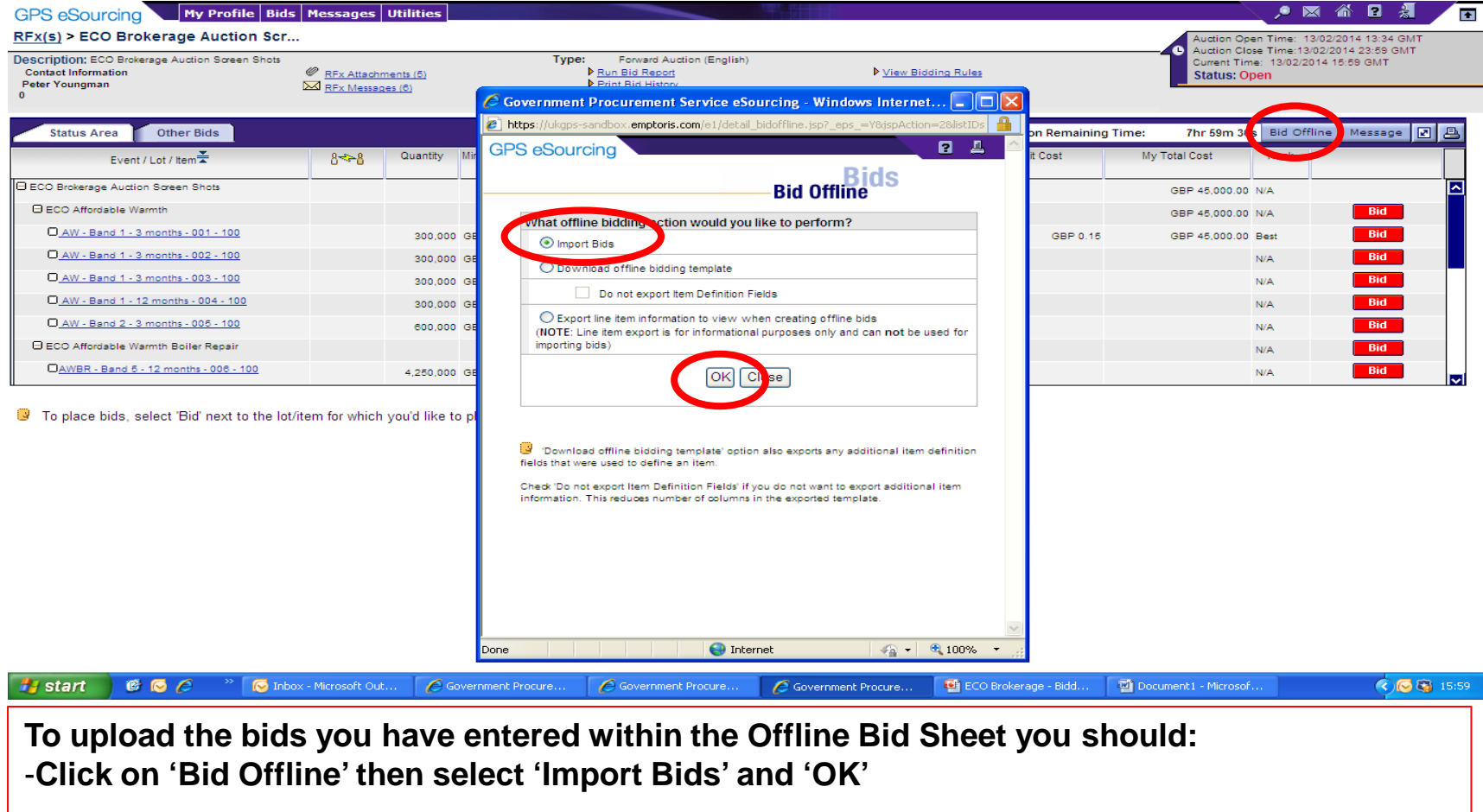

- In the next window Click 'Browse' and then locate the file that you saved and select 'Import'

| eSourcing                                                                                       |                                                                                     |                                                                                   |                                        |                                                                                                    |                                                                                                    |                                                                                                    |                                                                                                 |                                                                                                    |                  |
|-------------------------------------------------------------------------------------------------|-------------------------------------------------------------------------------------|-----------------------------------------------------------------------------------|----------------------------------------|----------------------------------------------------------------------------------------------------|----------------------------------------------------------------------------------------------------|----------------------------------------------------------------------------------------------------|-------------------------------------------------------------------------------------------------|----------------------------------------------------------------------------------------------------|------------------|
|                                                                                                 |                                                                                     |                                                                                   |                                        |                                                                                                    | Data Ma                                                                                                    | Utilities                                                                                                  |                                                                                                 |                                                                                                    |                  |
| obs (3)                                                                                         |                                                                                     |                                                                                   |                                        |                                                                                                    |                                                                                                    | Type Impo                                                                                                  | rt/Export - Status                                                                              | Done - Serv                                                                                                    | ver All 👻        |
| User                                                                                            | Job ID                                                                              | Туре                                                                              | Description                            |                                                                                                    | Status                                                                                                    |                                                                                                    | Time Submitted                                                                                  | Time Scheduled                                                                                                    | Time Comp        |
| upplier08, A                                                                                    | 67630                                                                               | Integration Frame                                                                 | Import - Bids/Responses - g            | Done                                                                                                    |                                                                                                    |                                                                                                    | 10/01/2013 11                                                                                   |                                                                                                    | 10/01/2013 11    |
| upplier08, A                                                                                    | 67620                                                                               | Integration Frame                                                                 | Export - RFx - gps_auction             | Done - Click here to do                                                                                                    | ownload results.                                                                                                    |                                                                                                    | 10/01/2013 11                                                                                   |                                                                                                    | 10/01/2013 11    |
| upplier08, A                                                                                    | 67590                                                                               | Integration Frame                                                                 | Export - RFx - gps_auction_            | Done - Click here to do                                                                                                    | winload results.                                                                                                    |                                                                                                    | 10/01/2013 11                                                                                   |                                                                                                    | 10/01/2013 11    |
| N                                                                                               | B: Ch                                                                               | eck that                                                                          | t the bid sh                           | neet has su                                                                                                    | ccessfully u                                                                                                    | ploaded.                                                                                                   |                                                                                                 |                                                                                                    |                  |
| T<br>A<br>u <br>u                                                                               | he up<br>'Faile<br>pload<br>pload                                                   | load ha<br>ed' statu<br>which y                                                   | s been suc<br>Is would pr<br>You would | cessful if tl<br>ovide deta<br>have to rev                                                                                                    | he status sh<br>ils of the err<br>view and revi                                                                                             | ows 'Done<br>ors contai<br>ise before                                                                      | e' (as abo<br>ned with<br>repeatin                                                              | ove).<br>iin the<br>ig the                                                                                             |                  |
| T<br>A<br>u<br>u                                                                                | he up<br>'Faile<br>pload<br>pload                                                   | load ha<br>ed' statu<br>which y                                                   | s been suc<br>Is would pr<br>you would | cessful if tl<br>ovide deta<br>have to rev                                                                                                    | he status she<br>ils of the erre<br>riew and revi                                                                                           | ows 'Done<br>ors contai<br>ise before                                                                      | e' (as abo<br>ned with<br>repeatin                                                              | ove).<br>ain the<br>ag the                                                                                             |                  |
| Your import or sption.                                                                          | he up<br>'Faile<br>pload<br>pload                                                   | load has<br>ed' statu<br>which y                                                  | s been suc<br>s would pr<br>you would  | cessful if the covide deta deta have to rev                                                                                                    | he status she<br>ils of the erro<br>riew and revi                                                                                           | ows 'Done<br>ors contai<br>ise before                                                                      | e' (as abo<br>ned with<br>repeatin                                                              | ove).<br>hin the<br>hg the                                                                                             | > Data Manager   |
| Your import or<br>ption.<br>A status of "Done"<br>ite and resubmit th<br>Priority of the job of | he up<br>'Faile<br>pload<br>pload<br>ndicates that ye<br>emport.<br>an be set up to | e several minutes, or lor<br>our export or import was<br>a value from 1 (low pric | s been suc<br>s would pr<br>you would  | cessful if the covide deta to reverse to reverse to reverse to reverse to the covide deta to the link and select "S job with higher priority has higher | he status she<br>ils of the erro<br>riew and revi<br>Close<br>You can always check the status of :<br>ave Target As" to save the file. If y | ows 'Done<br>ors contai<br>ise before<br>your import later by accessing<br>your import status shows "Failt | e' (as abo<br>ned with<br>repeatin<br>this screen through the l<br>ad", click on the status lin | Dive).<br>Din the<br>og the<br>Utilities > Import/Export :<br>ik to see the error log. Yo<br>nation of the sequence of | > Data Manager r |

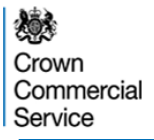

# Sending a message during a Live eAuction

| RFX(s)<br>Descrip<br>Contac<br>Peter Yi<br>0<br>Ssage<br>k on<br>essage',<br>iew<br>een will<br>an                                                                                                    | ) > ECO Brokerage Auction Scr<br>tion: ECO Brokerage Auction Screen Shots<br>ot Information<br>foungman<br>tatus Area Other Bids<br>Event / Lot / Item<br>Brokerage Auction Screen Shots | RFx Attachments (5)     RFx Messages (6)  Auction Messages | Type: Forward Auction (English)<br>▶ Run Bid Recort<br>▶ Print Bid History | ▶ <u>View Bidding Rules</u> | Auction Open Tim<br>Auction Close Tim<br>Current Time, 13/0<br>Status: Open | e: 13/02/2014 13:34 GMT<br>e:13/02/2014 23:59 GMT<br>02/2014 18:02 GMT |
|----------------------------------------------------------------------------------------------------|----------------------------------------------------------------------------------------------------|------------------------------------------------------------|----------------------------------------------------------------------------|-----------------------------|-----------------------------------------------------------------------------|------------------------------------------------------------------------|
| send a<br>essage<br>k on<br>essage',<br>ew<br>reen will<br>en                                                                                                    | tatus Area Other Bids Event / Lot / Item 🛣 Brokerage Auction Screen Shots                                                                                                    | REX Attachments (5)     REX Messages (6)                   | Run Bid Report     Print Bid History                                       | ▶ <u>View Bidding Rules</u> | Status: Open                                                                | 02/2014 10:02 GWT                                                      |
| send a<br>essage<br>k on<br>essage',<br>ew<br>een will<br>en                                                                                                    | tatus Area Other Bids<br>Event / Lot / Item 🛣<br>Brokerage Auction Soreen Shots                                                                                                    | Auction Messages                                           |                                                                            |                             |                                                                             |                                                                        |
| send a<br>essage<br>ck on<br>essage',<br>ew<br>reen will<br>en                                                                                                    | tatus Area Other Bids Event / Lot / Item ₹ Brokerage Auction Screen Shots                                                                                                    | Auction Messages                                           |                                                                            | Assetting Design            |                                                                             |                                                                        |
| send a<br>essage<br>k on<br>essage',<br>ew<br>een will<br>en                                                                                                    | Event / Lot / Item                                                                                                    | Auction messages                                           |                                                                            | Austion Home                | ining Timor 7hr 56m 36s Bid                                                 | Offline Message 🗾                                                      |
| essage     Image: Constraint of the second second sec | Brokerage Auction Screen Shots                                                                                                    |                                                            |                                                                            |                             | Total Cost Rani                                                             | k V                                                                    |
| k on seage', constant of the seage', constant of the seage', constant of the sea sea sea sea sea sea sea sea sea se                                                                                                    |                                                                                                    | Select Canadia                                             | Compose Message                                                            |                             | GBP 45,000.00 N/A                                                           |                                                                        |
| ew o<br>een will o<br>en will o                                                                                                    | CO Affordable Warmth                                                                                                    | All Hosts                                                  |                                                                            | ~                           | GBP 45,000.00 N/A                                                           | Bid                                                                    |
| ew o<br>een will o                                                                                                    | AW - Band 1 - 3 months - 001 - 100                                                                                                    | Peter Youngman                                             | Message Body                                                               |                             | GBP 45,000.00 Best                                                          | Bid                                                                    |
| ew o<br>een will o<br>en o                                                                                                    | AW - Band 1 - 3 months - 002 - 100                                                                                                    |                                                            |                                                                            |                             | N/A                                                                         | Bid                                                                    |
| een will                                                                                                    | AW - Band 1 - 3 months - 003 - 100                                                                                                    |                                                            |                                                                            | <u> </u>                    | N/A                                                                         | Bid                                                                    |
| en 🔤                                                                                                    | AW - Band 1 - 12 months - 004 - 100                                                                                                    |                                                            | Send Revet                                                                 |                             | N/A                                                                         | Bid                                                                    |
|                                                                                                    | AW - Band 2 - 3 months - 005 - 100                                                                                                    |                                                            |                                                                            |                             | N/A                                                                         | Bid                                                                    |
| ich l                                                                                                    | CO Affordable Warmth Boiler Repair                                                                                                    | Message Date 🔻 To                                          |                                                                            | Message                     | N/A                                                                         | Bid                                                                    |
|                                                                                                    | AWBR - Band 5 - 12 months - 006 - 100                                                                                                    |                                                            |                                                                            |                             | N/A                                                                         | Bid                                                                    |
|                                                                                                    | Area                                                                                                    |                                                            |                                                                            |                             |                                                                             | Define Proxy Rules                                                     |
| email                                                                                                    | Lot/Item                                                                                                    |                                                            |                                                                            |                             | Price Us                                                                    | er Rating Min. Bid Cl                                                  |
| /elope,                                                                                                    |                                                                                                    |                                                            |                                                                            |                             | a) (†                                                                       | formula)                                                               |
| ect 'All                                                                                                    | e: ECO Affordable Warmth                                                                                                    |                                                            |                                                                            |                             |                                                                             |                                                                        |
| AW - Band                                                                                                    | nd 1 - 3 months - 001 - 100                                                                                                    |                                                            |                                                                            |                             | 100                                                                         | 0.01                                                                   |
| AW - Banc                                                                                                    | nd 1 - 3 months - 002 - 100                                                                                                    |                                                            |                                                                            |                             |                                                                             | 0.01                                                                   |
| AW - Band                                                                                                    | nd 1 - 3 months - 003 - 100                                                                                                    |                                                            |                                                                            |                             |                                                                             | 0.01                                                                   |
| AW - Band                                                                                                    | nd 1 - 12 months - 004 - 100                                                                                                    |                                                            | 300,000 GBP                                                                |                             |                                                                             | 0.01                                                                   |
| SSAGE AW - Band                                                                                                    | nd 2 - 3 months - 005 - 100                                                                                                    |                                                            | 600,000 GBP                                                                |                             |                                                                             | 0.01                                                                   |
| d click                                                                                                    |                                                                                                    |                                                            |                                                                            |                             |                                                                             |                                                                        |
| nd'                                                                                                    |                                                                                                    |                                                            |                                                                            |                             |                                                                             |                                                                        |
| nu .                                                                                                    |                                                                                                    |                                                            |                                                                            |                             |                                                                             |                                                                        |
| Done                                                                                                    |                                                                                                    |                                                            |                                                                            |                             |                                                                             |                                                                        |

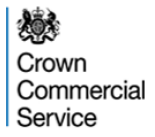

#### **eAuction – Final screen**

| ISCTIPTION: ECO Brokerage Auction Screen Shots<br>Contact Information<br>Peter Youngman | RFx Attachn<br>RFx Messag | nents (5)<br>;es (7) | (               | Type:<br>♦ <u>Run</u><br>♦ <u>Print</u> | Forward Auction (English)<br><u>Bid Report</u><br>t <u>Bid History</u> | ▶ <u>View Bid</u> | ding Rules |                        | Auction Close Time:1<br>Current Time: 13/02/<br>Status: Closed | 3/02/2014 15:12 GMT<br>2014 18:12 GMT |           |
|-----------------------------------------------------------------------------------------|---------------------------|----------------------|-----------------|-----------------------------------------|------------------------------------------------------------------------|-------------------|------------|------------------------|----------------------------------------------------------------|---------------------------------------|-----------|
| Status Area Other Bids                                                                  |                           |                      |                 |                                         |                                                                        |                   | 1          | Auction Remaining Time | : N/A Bi) O                                                    | ffline Message 💽 📇                    |           |
| Event / Lot / Item                                                                      | 8~8                       | Quantity             | Min. Bid Change | Currency                                | Best Bid<br>Unit Cost                                                  | Best<br>Bid       | *          | Me Unit Cost           | My Total Cost Rank                                             |                                       |           |
| ECO Brokerage Auction Screen Shots                                                      |                           |                      |                 | GBP                                     | I                                                                      | N/A               | ř          |                        | GBP 308,00, 20 N/A                                             | L                                     | a Aatian  |
| ECO Affordable Warmth                                                                   |                           |                      |                 | GBP                                     |                                                                        | N/A               | ň          |                        | GBP 308,000.00 N/A                                             | View Bid                              | eAuction  |
| AW - Band 1 - 3 months - 001 - 100                                                      |                           | 300,000              | GBP 0.01        | GBP                                     | GBP 0.17                                                               | GBP 51,000.00     | 眷          | GBP 0.17               | GBP 51,000.00 Best                                             | View Bid                              | Status is |
| AW - Band 1 - 3 months - 002 - 100                                                      |                           | 300,000              | GBP 0.01        | GBP                                     | GBP 0.17                                                               | GBP 51,000.00     | 眷          | GBP 0.17               | GBP 51,000.00 Best                                             | View L                                | 'Closed'  |
| AW - Band 1 - 3 months - 003 - 100                                                      |                           | 300,000              | GBP 0.01        | GBP                                     | GBP 0.17                                                               | GBP 51,000.00     | ň          | GBP 0.17               | GBP 51,000.00 Best                                             | View Bid                              | and       |
| AW - Band 1 - 12 months - 004 - 100                                                     |                           | 300,000              | GBP 0.01        | GBP                                     | GBP 0.17                                                               | GBP 51,000.00     | 眷          | GBP 0.17               | GBP 51,000.00 Best                                             | View Bid                              | Austian   |
| AW - Band 2 - 3 months - 005 - 100                                                      |                           | 600,000              | GBP 0.01        | GBP                                     | GBP 0.17                                                               | GBP 102,000.00    | 畨          | GBP 0.17               | GBP 102,000.00 Best                                            | View Bid                              | Auction   |
| ECO Affordable Warmth Boiler Repair                                                     |                           |                      |                 | GBP                                     |                                                                        |                   |            |                        | N/A                                                            | Bid                                   | Remaining |
| AWBR - Band 5 - 12 months - 006 - 100                                                   |                           | 4,250,000            | GBP 0.01        | GBF                                     |                                                                        |                   |            |                        | N/A                                                            | Bid                                   | Time      |
|                                                                                         |                           |                      |                 | _                                       |                                                                        |                   |            |                        |                                                                |                                       | TIIIIO    |
| Bids cannot be placed as the auction is                                                 | s currently close         | ed.                  |                 |                                         |                                                                        |                   |            |                        |                                                                |                                       | shows N/A |

😝 Internet 🕼 🔹 🔍 100% 💌 🚲

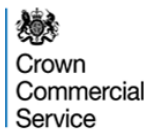

### **Reporting Technical Difficulties**

Should any participant experience any technical difficulties during the eAuction, it is essential that they report the problem immediately.

In the first instance contact should be via the messaging facility, if network connectivity is lost please call **0151 672 2046.** Please note that this number will **only** be available during the hours of the Live eAuction.

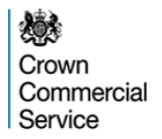

#### **Post Auction**

When the auction has ended, you can view all of your final bids by clicking on 'Print Bid History'

Within this Bid History an 'Invalid Bid' is one that doesn't meet the bid criteria, for example, a bid that did not meet the Minimum Bid Change.

In your 'Bid History' or on the 'Other Bids' tab, a 'Cancelled' bid is one that has been superseded by a higher 'Valid' bid.

Crown Commercial Service

## Reporting

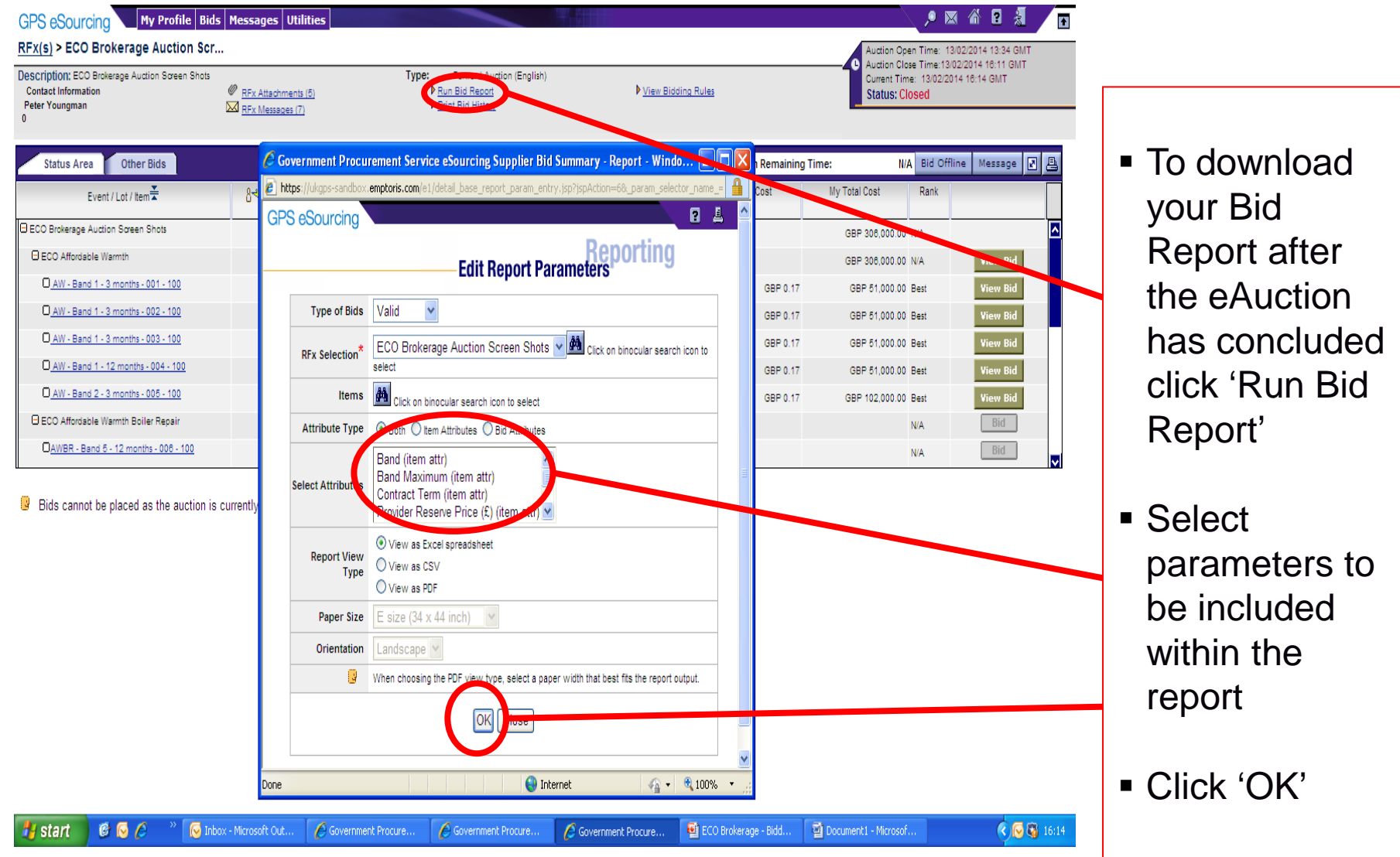

### Reporting

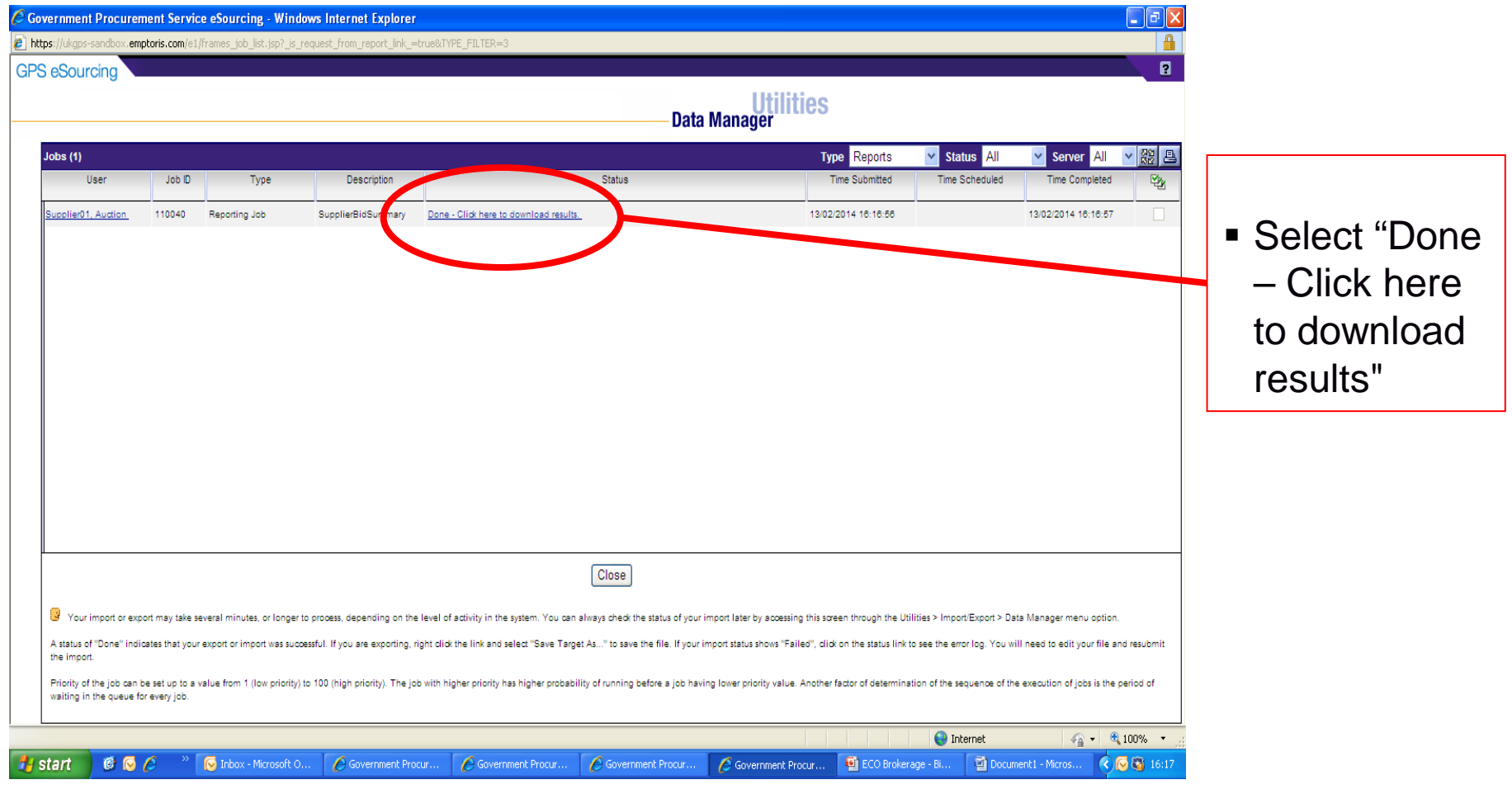

| Re | porting |  |
|----|---------|--|
|    | -       |  |

| 8                                                                                                    |                                               | ) - (°'                                                                              | • •                                                                              |                                       |             |         |                                 |              |         |        | s               | upplie | rbidSur            | nmary                               | Report[1]                          | ] [Com | patibil                                                                      | lity Mo                                                | de] - M                                                           | icrosoft E                                  | Excel              |                         |                      |                  |         |        |          |      |         |            | x     | 1            |             |                      |                |                      |            |                   |
|----------------------------------------------------------------------------------------------------|-----------------------------------------------|--------------------------------------------------------------------------------------|----------------------------------------------------------------------------------|---------------------------------------|-------------|---------|---------------------------------|--------------|---------|--------|-----------------|--------|--------------------|-------------------------------------|------------------------------------|--------|------------------------------------------------------------------------------|--------------------------------------------------------|-------------------------------------------------------------------|---------------------------------------------|--------------------|-------------------------|----------------------|------------------|---------|--------|----------|------|---------|------------|-------|--------------|-------------|----------------------|----------------|----------------------|------------|-------------------|
| The                                                                                                    | Hom<br>A Co<br>A Fo<br>Mes<br>O Eff<br>Themes | e Ir<br>plors *<br>pnts *<br>fects *                                                 | Mar                                                                              | Pag<br>jins Or                        | ge Layou    | ut Fi   | ormula<br>Prin<br>Are<br>age Se | nt Br<br>a * | Data    | Review | d Prir<br>Title | View   | Wid<br>Hei<br>Scal | th: Ai<br>ght: Ai<br>e:<br>ale to I | utomatic<br>utomatic<br>Auto<br>it | • Gi   | ridlines<br>View<br>Print<br>Sheet (                                         | s Hea<br>v <b>V</b><br>t <b>D</b><br>Option:           | dings<br>View<br>Print<br>s 5                                     | Bring to<br>Front                           | Send t<br>Back     | o Selecti<br>Pano<br>Ar | on Ali<br>e<br>range | ign Gro          | Dup Rot | ate    |          |      |         | <b>@</b> – | BX    |              | T<br>V      | Γh<br><sub>wi</sub>  | e<br>II I      | rep<br>be            | or         | ť                 |
|                                                                                                    | A1                                            |                                                                                      | •                                                                                | (                                     | ţ           | Ge      |                                 |              |         |        |                 |        |                    |                                     |                                    |        |                                                                              |                                                        |                                                                   |                                             |                    |                         |                      |                  |         |        |          |      |         |            | *     | ×            | -           | _                    |                |                      |            |                   |
| 1<br>2<br>3                                                                                                    | A                                             | l<br>Sup                                                                             | ppli                                                                             | er B                                  | B<br>id Sı  | umma    | ary                             |              | С       |        |                 |        |                    | D                                   |                                    |        |                                                                              |                                                        | E                                                                 |                                             |                    | F                       |                      |                  |         | G      |          |      |         |            | H     |              | C<br>i      | ok<br>n              | W<br>th        | nlo                  | ad         | led               |
| 4<br>5<br>6<br>7<br>8<br>9<br>10<br>11<br>12<br>13<br>14                                                       |                                               | Run I<br>Repo<br>RFx I<br>RFx I<br>RFx I<br>Prima<br>RFx (<br>RFx (<br>RFx (<br>Time | By<br>ort Da<br>Name<br>Uniqu<br>Type<br>Statu<br>ary C<br>Open<br>Close<br>Zone | te<br>le ID<br>urrene<br>Date<br>Date | су          |         |                                 |              |         |        |                 |        |                    |                                     |                                    |        | Auctio<br>21/12<br>ECO<br>ECO<br>RFQ<br>Open<br>GBP<br>21/12<br>21/12<br>GMT | on Sup<br>2/2012<br>Broke<br>Broke<br>2/2012<br>2/2012 | oplier08<br>12:08:1<br>rage - 0<br>rage - 0<br>12:06:1<br>13:00:1 | )<br>39<br>GDP Offi<br>GDP Offi<br>13<br>00 | ering C<br>ering C | ollectior<br>ollectior  | DECO                 | C Test<br>C Test |         |        |          |      |         |            |       |              | s<br>f<br>y | 11<br>Se<br>OI<br>01 | leo<br>rm<br>u | e<br>cte<br>at<br>to | d f<br>foi | f <b>ile</b><br>r |
| 15                                                                                                    |                                               | Bids                                                                                 | By Ite                                                                           | m                                     |             |         |                                 |              |         |        |                 |        |                    |                                     |                                    |        |                                                                              |                                                        |                                                                   |                                             |                    | Minim                   | 1100                 |                  |         |        |          |      |         |            |       |              |             | ·~`                  | .i.c           |                      | <b>~</b> ~ | 4                 |
| 16                                                                                                    |                                               |                                                                                      |                                                                                  | Cate                                  | egory       |         |                                 |              | Lot Nar | ne     |                 |        | Iter               | n Nan                               | 1e                                 |        |                                                                              | Ur                                                     | nique l                                                           | d                                           |                    | Desire                  | ed<br>itv            | Co               | ntact N | ame fo | r Provid | er   | ema     | il for pr  | rovic |              | I           | e                    | vie            | ; vv                 | an         | u                 |
| 17                                                                                                    |                                               | Energ                                                                                | gy Ma                                                                            | nagem                                 | nent Se     | rvices  | E                               | CO E         | rokerag | е      | EC              | O Lot  | Subm               | ssion                               |                                    |        | ECO                                                                          | Lot Su                                                 | ıbmiss                                                            | on                                          |                    | quant                   | 1                    | Catha            |         |        |          |      | cathal@ | catha.co   | om    |              | ç           | <b>`</b> A'          | VP             | fo                   | r          |                   |
| 18                                                                                                    |                                               | Energ                                                                                | gy Ma                                                                            | nagem                                 | nent Se     | rvices  | E                               | ECO E        | rokerag | е      | EC              | O Lot  | Subm               | ssion                               |                                    |        | ECO                                                                          | Lot Su                                                 | ıbmiss                                                            | on                                          |                    |                         | 1                    | CJPM             | S       |        |          |      | cjpms@  | mcswee     | eney  |              |             | Ju                   | V C            |                      | •          |                   |
| 19                                                                                                    |                                               | Energ                                                                                | gy Ma                                                                            | nagerr                                | nent Se     | ervices | E                               | CO E         | rokerag | е      | EC              | O Lot  | Subm               | ssion                               |                                    |        | ECO                                                                          | Lot Su                                                 | ıbmiss                                                            | on                                          |                    |                         | 1                    | McSw             | eeney   |        |          |      | mcswee  | ney@mo     | cswi  |              | V           | IN                   | ur             |                      |            |                   |
| 20                                                                                                    |                                               | Curre                                                                                | ency                                                                             | nform                                 | nation      |         |                                 |              |         |        |                 |        |                    |                                     |                                    |        |                                                                              |                                                        |                                                                   |                                             |                    |                         |                      |                  |         |        |          |      |         |            |       |              | y           |                      | ш              |                      |            |                   |
| 22                                                                                                    |                                               |                                                                                      |                                                                                  | Bid Cu                                |             | y       |                                 | Prin         | ary Cu  | rrency |                 |        | Excha              | inge l                              | Rate                               |        |                                                                              |                                                        |                                                                   |                                             |                    |                         |                      |                  |         |        |          |      |         |            |       |              | r           | םי                   | <u>م</u>       | rda                  |            |                   |
| 23<br>24<br>25<br>26<br>27<br>28<br>29<br>30<br>31<br>32<br>33<br>34<br>35<br>36<br>37<br>37<br>38<br>39<br>39 |                                               |                                                                                      |                                                                                  |                                       | <u>30</u> P |         |                                 |              | GDP     |        |                 |        |                    | 1.0                                 |                                    |        | I                                                                            |                                                        |                                                                   |                                             |                    |                         |                      |                  |         |        |          |      |         |            |       |              |             |                      |                |                      |            |                   |
| 40                                                                                                    |                                               |                                                                                      |                                                                                  |                                       |             |         |                                 |              |         |        |                 |        |                    |                                     |                                    |        |                                                                              |                                                        |                                                                   |                                             |                    |                         |                      |                  |         |        |          |      |         |            | -     | -            |             |                      |                |                      |            |                   |
| Real                                                                                                    | ► ► SL                                        | upplier                                                                              | BidSu                                                                            | mmar                                  | у / 🖓       |         |                                 |              |         |        |                 |        |                    |                                     |                                    |        |                                                                              |                                                        |                                                                   | •                                           |                    | Ш                       |                      |                  |         |        | n m) -   | 100% | a       |            |       | <del>.</del> |             |                      |                |                      |            |                   |
|                                                                                                    |                                               | 8                                                                                    |                                                                                  |                                       |             |         |                                 | -            |         | 0      |                 |        |                    |                                     |                                    |        |                                                                              |                                                        |                                                                   |                                             |                    |                         |                      |                  |         |        | - 12     |      |         | 12:10      | 0     |              |             |                      |                |                      |            |                   |

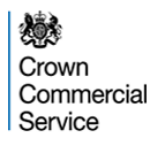

### **Bid Confirm Letters**

Following the conclusion of the eAuction Bidders and Green Deal Providers will be informed of the successful matches and the bid value.

Bid Confirm letters will only be issued by the Crown Commercial Service for those Lots where the reserve price has been met or exceeded (an example letter is provided to the right).

Within the letter are instructions for their completion and the terms for the delivery and payment of the ECO purchased.

|                                                                                                    | ECO                                                                                                    | Brokerage                                                                                                    |
|----------------------------------------------------------------------------------------------------|----------------------------------------------------------------------------------------------------|----------------------------------------------------------------------------------------------------|
|                                                                                                    | BID C                                                                                                    | ONFIRM LETTER                                                                                                    |
|                                                                                                    |                                                                                                    |                                                                                                    |
| Date.                                                                                                    |                                                                                                    |                                                                                                    |
| Seller:                                                                                                    |                                                                                                    |                                                                                                    |
| Attention:                                                                                                    |                                                                                                    |                                                                                                    |
| Facsimile Numbe                                                                                                    | ər:                                                                                                    |                                                                                                    |
| Buyer:                                                                                                    |                                                                                                    |                                                                                                    |
| To:                                                                                                    |                                                                                                    |                                                                                                    |
| Attention:<br>Facsimile Numbe                                                                                                    | ər.                                                                                                    |                                                                                                    |
| From:                                                                                                    | ECO Brokerage Plat                                                                                                    | form                                                                                                    |
| Re:                                                                                                    | Conclusion of Auctio                                                                                                    | n                                                                                                    |
| Auction Platforr                                                                                                    | n Provider Reference Num                                                                                                    | ber:                                                                                                    |
| Dear Sir/Madam:                                                                                                    |                                                                                                    |                                                                                                    |
| This Bid Confirm<br>Buyer as named                                                                                                    | Letter evidences the term                                                                                                    | s of the binding agreement between the Seller and the<br>vas completed on the Auction Platform pursuant to the                                                                                                    |
| This Bid Confirm<br>Buyer as named<br>Terms and Cond<br>subject to, supp<br>annexed to this<br>"Agreement").<br>The terms set ou<br>the Binding Aucti<br>and Buyer as to<br>between the Agre                                                                                                    | Letter evidences the term<br>below, which transaction v<br>litons of the Auction Platfore<br>lements and forms an int<br>Bid Confirm Letter enteres<br>the letter enteres<br>on described below and with<br>the terms of the Binding Au<br>evenent and this Bid Confirm                                                                                                    | s of the binding agreement between the Selier and the<br>vas completed on the Auction Platform pursuant to the<br>m (the "Binding Auction"). This Bid Confirm Letter is<br>organ part of the Standard Bilateral Oft-take Contract<br>into by signing this Bid Confirm Letter (together the<br>upersede or other written communication with respect to<br>denore a complete binding agreement between the Selie<br>citien, bis Bid Confirm Letter will prevail.                                                                          |
| This Bid Confirm<br>Buyer as named<br>subject to, supp<br>annexed to this<br>"Agreement").<br>The terms set ou<br>the Binding Aucti<br>and Buyer as to<br>between the Agre<br>Buyer's legal na                                                                                                    | Letter evidences the term<br>below, which transaction<br>listics of the Aucion Platfor<br>lements and forms an int<br>Bill Confirm Letter enterer<br>tin this Bill Confirm Letter is<br>on described below and ow<br>the terms of the Brinding Au<br>aement and this Bill Confirm                                                                                                    | s of the binding agreement between the Seller and the<br>vas completed on the Auction Platform pursuant to the<br>ingrai part of the Standard Bilateral Oft-take Contra-<br>tion by signing this Bid Confirm Letter is<br>denoted a complete binding agreement between the Selle<br>dance a complete binding agreement between the Selle<br>ion described below. In the even of any inconsistency<br>Letter, this Bid Confirm Letter will prevail.                                                                                      |
| This Bid Confirm<br>Buyer as named<br>subject to, supp<br>annexed to this<br>"Agreement").<br>The terms set ou<br>the Binding Aucti<br>Me Binding Aucti<br>Buyer's legal na<br>Buyer's legal na<br>Buyer's Notice a<br>person:                                                                           | Letter evidences the term<br>below, which transaction y<br>bitoms of the Auction Platfor<br>lements and forms an int<br>Bid Confirm Letter entered<br>the tims Bid Confirm Letter entered<br>in described below and ovi<br>the terms of the Binding Au<br>evenent and this Bid Confirm<br>arme:<br>address and contact                                                                                                    | s of the binding agreement between the Selier and the<br>vas completed on the Auction Platform pursuant to the<br>m (the "Binding Auction). This Bid Confirm Letter is<br>orgal part of the Standard Bilateral Off-take Contract<br>into by signing this Bid Confirm Letter (together the<br>upersede or other written communication with respect to<br>choice a complete binding agroement between the Selie<br>clien described below. In the event of any inconsistency<br>Letter, this Bid Confirm Letter will prevail.<br>("Buyer") |
| This Bid Confirm<br>Buyer as named<br>Terms and Conc<br>subject to, supp<br>annexed to this<br>"Agreement").<br>The terms set ou<br>the Binding Auct<br>and Buyer as to<br>between the Agr<br>Buyer's legal na<br>Buyer's Notice a<br>person:<br>Seller's legal na                                       | Letter evidences the term<br>below, which transaction y<br>listics of the Auction Platfor<br>letter and forms an int<br>BIC Continn Letter entered<br>the this Bid Contirm Letter<br>on described below and ovi<br>the terms of the Binding Au<br>sement and this Bid Contirm<br>me:<br>address and contact<br>me                                                                                                    | s of the binding agreement between the Seller and the<br>vas completed on the Auction Platform pursuant to the<br>ingral part of the Standard Bilateral Oft-lake Centra-<br>in to by signing this Bid Conline Letter (is<br>generation of the seller of the seller of<br>seller) the seller of the seller of<br>seller of the seller of<br>the seller of the seller of<br>("Buyer")                                                                                                    |
| This Bid Confirm<br>Buyer as named<br>Terms and Conc<br>Terms and Conc<br>Terms and Conc<br>annavad to this<br>"Agreement").<br>The terms set ou<br>the Binding Auct<br>the Binding Auct<br>Buyer's legal na<br>Buyer's legal na<br>Buyer's legal na<br>Seller's legal na<br>Seller's notice a<br>person | Letter evidences the term<br>below, which transaction which transaction<br>tismes of the Auction Platford<br>learnents and forms an int<br>BIC Continn Letter entered<br>to this Bid Contirm Letter<br>on described below and ovi<br>and bid bid contirm Letter<br>in this Bid Contirm Letter<br>in this Bid Contirm Letter<br>and this Bid Contirm Letter<br>and this Bid Contirm Letter<br>and this Bid Contirm Letter<br>and this Bid Contirm Letter<br>and this Bid Contirm Letter<br>and this Bid Contirm Letter<br>and the search and this Bid Contirm<br>the terms of the Binding Au<br>and the search and the search and the search and the<br>search and the search and the search and the<br>search and the search and the search and the<br>search and the search and the search and the<br>search and the search and the search and the<br>search and the search and the search and the<br>search and the search and the search and the<br>search and the search and the search and the search and the<br>search and the search and the search and the search and the<br>search and the search and the search and the search and the<br>search and the search and the search and the search and the<br>search and the search and the search and the search and the<br>search and the search and the search and the search and the search and the<br>search and the search and the se | s of the binding agreement between the Seller and the<br>vas completed on the Auction Platform pursuant to the<br>ingral part of the Standard Bilateral Oft-take Contract<br>into by signing this Bid Confirm Letter is<br>generated or other written communication with respect to<br>dence a complete binding agreement between the Seller<br>clon described below. In the even of any inconsistency<br>Letter, this Bid Confirm Letter will prevail.                                                                                 |

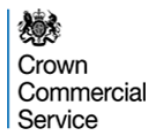

## Questions

If you have any questions about the ECO Brokerage Platform please contact: <u>eAuctionsecobrokerage@ccs.gsi.gov.uk</u>

If you have any questions about ECO Brokerage Policy please contact: <a href="mailto:ecobrokerage@decc.gsi.gov.uk">ecobrokerage@decc.gsi.gov.uk</a>